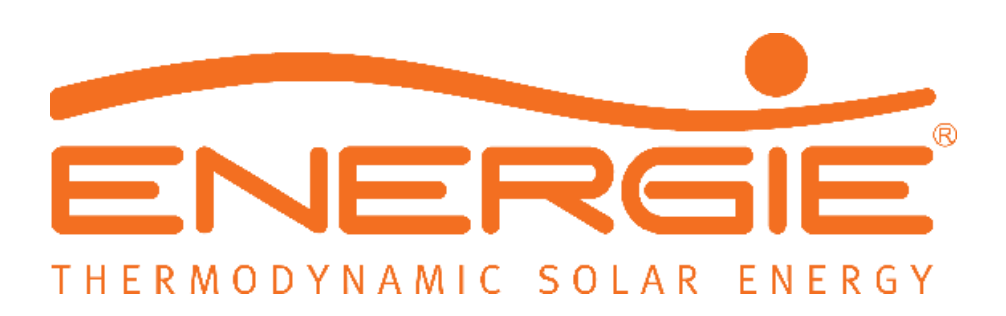

# Aquapura X60 HT

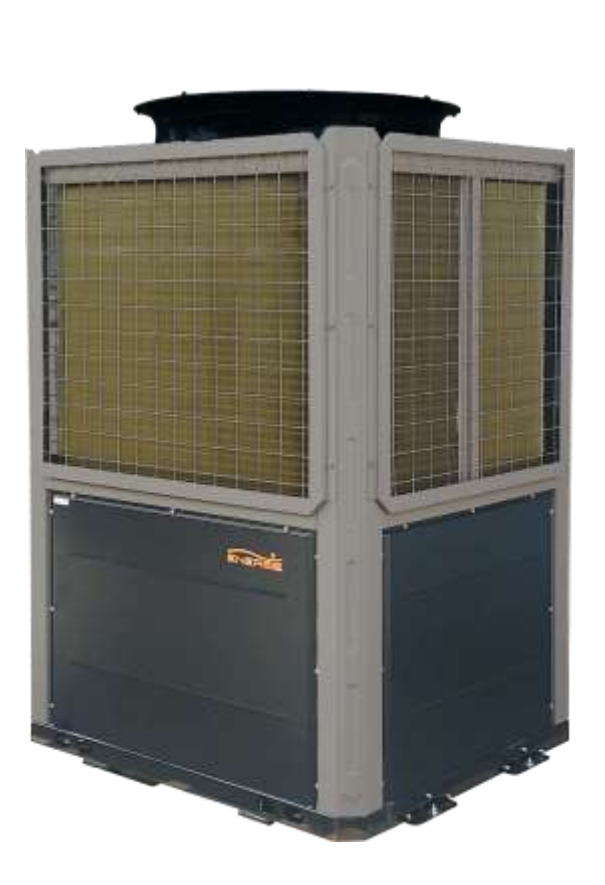

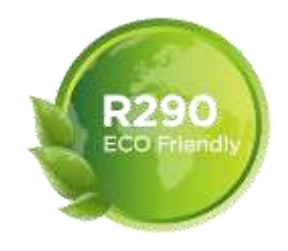

Revision: 2 Version: 0 Date: 15/04/2024 Regulations: 2014/35/UE 2014/30/UE Regulation nº 814/2013

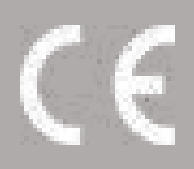

Dear Client,

We appreciate your preference when purchasing equipment designed to heat sanitary water.

The X60 Aerothermal System will certainly satisfy all your expectations and provide you with many years of comfort with maximum energy savings.

Our organization dedicates a lot of time, energy and economic resources to develop innovations that promote energy savings in our products.

With your choice, you have just demonstrated your sensitivity and attention to energy consumption that affects the environment.

We are permanently committed to designing innovative and efficient products so that this rational use of energy can actively contribute to safeguarding the planet's environment and natural resources.

Keep this manual, which aims to inform, warn and advise on the use and maintenance of this equipment.

Our services are always at your disposal.

# INDEX

|    | INDE | Х                                                    | 3    |
|----|------|------------------------------------------------------|------|
| 1  | INFO | RMATION                                              | 5    |
| 2  | SECL | JRITY INFORMATION                                    | 5    |
| 2  | .1   | Danger                                               | 6    |
| 2  | .2   | Notice                                               | 7    |
| 3  | GEN  | ERAL                                                 | 8    |
| 3  | .1   | Manufacturer's responsibility                        | 8    |
| 3  | .2   | Installer's responsibility                           | 8    |
| 4  | TRAN | NSPORT                                               | 8    |
| 5  | OPE  | RATION PRINCIPLE                                     | . 10 |
| 6  | CHAI | RACTERISTICS OF THE HEAT PUMP                        | . 10 |
| 7  | Oper | rating Conditions                                    | . 11 |
| 7  | .1   | Heating Mode                                         | . 11 |
| 7  | .2   | Cooling Mode                                         | . 11 |
| 8  | UNIT | OVERVIEW                                             | . 11 |
| 9  | DIMI | ENSIONS                                              | . 12 |
| 9  | .1   | Dimensions of Unit                                   | . 12 |
| 9  | .2   | Fixation of Pump in Place                            | . 13 |
| 10 | T    | ECHNICAL INFORMATION                                 | . 14 |
| 1  | 0.1  | Performance curve                                    | . 15 |
| 11 | IN   | ISTALLATION                                          | . 15 |
| 1  | 1.1  | Heat Pump Location                                   | . 15 |
| 1  | 1.2  | Installation Zone                                    | . 17 |
| 1  | 1.3  | Refrigerant Charging                                 | . 17 |
| 1  | 1.4  | Hydraulic installation                               | . 18 |
| 1  | 1.5  | Condensate drainage system                           | . 18 |
| 1  | 1.6  | Water filter                                         | . 19 |
| 1  | 1.7  | Water quality                                        | . 19 |
| 1  | 1.8  | Glycol (%)                                           | . 20 |
| 1  | 1.9  | Temperature probe information                        | . 20 |
| 12 | E    | LECTRICAL INSTALLATION                               | . 21 |
| 1  | 2.1  | General specifications                               | . 21 |
| 1  | 2.2  | Electrical network specifications/protection devices | . 22 |
| 1  | 2.3  | Connection outdoor unit with display                 | . 23 |

| 12.4 | Con     | nection terminals – Inputs                                 |    |
|------|---------|------------------------------------------------------------|----|
| 13   | ENVIRO  | DNMENTAL THERMOSTAT INSTALLATION                           |    |
| 14   | CONTR   | OL PANEL – MAIN MENU                                       | 26 |
| 14.1 | Desc    | cription of the Main Panel                                 | 27 |
| 14.2 | Instr   | ructions for operating the controller                      |    |
| 14.3 | Fund    | ction menu – Setting                                       |    |
| 14   | .3.1    | Check equipment status                                     | 30 |
| 14   | .3.2    | Consult unit parameters                                    |    |
| 14   | .3.3    | Smart grid                                                 |    |
| 14   | .3.4    | Consult Alarm List                                         |    |
| 14   | .3.5    | Set Date/Time                                              |    |
| 14   | .3.6    | Temperature Graph                                          |    |
| 14   | .3.7    | Activate Support Electrical Resistance                     |    |
| 14   | .3.8    | Compensation curve - Outdoor temperature vs. Setpoint      | 35 |
| 14   | .3.9    | Preheat function                                           | 35 |
| 14   | .3.10   | Quick Mute Function                                        |    |
| 14.4 | Fund    | ction menu – Timer                                         |    |
| 14   | .4.1    | Set temperature setpoint for a specific period [Button 20] |    |
| 14   | .4.2    | Set opening hours in ON/OFF mode [Button 21]               |    |
| 14   | .4.3    | Set opening hours in silent mode [Button 22]               | 37 |
| 15   | ALARM   | IS                                                         | 39 |
| 15.1 | Alar    | ms – Electronic control                                    |    |
| 16   | PROBL   | EM SOLVING                                                 |    |
| 17   | ANNEX   | 1 – INSTALLATION PLANTS                                    | 45 |
| 17.1 | Cent    | tral Heating                                               | 45 |
| 17.2 | Cent    | tral Heating with Inertia                                  |    |
| 17.3 | Sani    | tary Hot Water                                             |    |
| 17.4 | Dom     | nestic Hot Water with Inertia                              |    |
| 17.5 | Dom     | nestic Hot Water with Inertia (Modular Installation)       |    |
| 18   | Interfa | ce Diagram                                                 |    |
| 18.1 | Cont    | trol Board Diagram                                         |    |
| 18.2 | Disp    | lay Diagram                                                |    |
| 18.3 | Entr    | y and Exits                                                | 49 |
| 19   | WARRA   | ANTY CONDITIONS                                            | 51 |
| 20   | WARRA   | ANTY EXCLUSIONS                                            |    |

# 1 INFORMATION

This manual is an aid for qualified technicians to correctly install, operate and carry out maintenance services on the heat pump.

Read this manual carefully before attempting to install, operate or carry out any intervention on the heat pump. Failure to follow these instructions may cause heat pump failure, electric shock, injury or property damage.

### Installer:

Before leaving the premises, double-check the manual to make sure the heat pump was installed correctly. Start the unit and verify that the equipment is operating within normal parameters.

# 2 SECURITY INFORMATION

In order to protect the physical integrity of the operator, as well as the equipment, it is essential that all safety information noted in this manual is taken into account.

Hydraulic and electrical connections must comply with current regulations at the installation site.

| DANGER      | <ul> <li>Any process that the supplier believes may involve a danger of personal injury and/or property damage must be marked with a DANGER SIGN.</li> <li>As a means of further classifying the hazard, the symbol will be accompanied by one of the following words:</li> <li>DANGER: when the operator and/or people in the vicinity of the equipment are subject to personal injury.</li> <li>ATTENTION: when equipment and/or nearby materials are subject to material damage.</li> </ul> |
|-------------|----------------------------------------------------------------------------------------------------|
| <b>INFO</b> | All information that the supplier believes can contribute to the better performance and conservation of the equipment must be marked with the informative sign.                                                                                                    |

# 2.1 Danger

### **INSTALLATION:**

|          | Description                                                                                                    |  |  |  |
|----------|----------------------------------------------------------------------------------------------------|--|--|--|
| $\wedge$ | The heat pump must be installed by qualified technicians. Improper installation may cause water leaks, electric shocks or fires.                                                                                     |  |  |  |
| DANGER   | Make sure that the BC ground connection is properly connected. A bad connection can cause an electric shock.                                                                                                    |  |  |  |
|          | The refrigerant in the unit is flammable.                                                                                                    |  |  |  |
|          | <ul> <li>Carry out brazing or welding only on empty pipes that are clean of any lubricating oil residues;</li> <li>Do not bring flames or other heat sources close to pipes containing refrigerant fluid;</li> </ul> |  |  |  |
|          | <ul> <li>Do not operate with an open flame near the unit;</li> </ul>                                                                                                    |  |  |  |

### **DURING OPERATION:**

|           | Description                                                                                                    |  |  |  |  |
|-----------|----------------------------------------------------------------------------------------------------|--|--|--|--|
| $\otimes$ | It is prohibited to place fingers, hands or other objects on the fans. Failure to comply may cause serious injury or destruction of equipment.                                                                       |  |  |  |  |
|           | If you detect something wrong with your BC such as a burning smell, too much<br>noise, etc. immediately turn off the power supply. Leaving the BC operating could<br>result in fire or destruction of the equipment. |  |  |  |  |

#### MAINTENANCE:

| Description                                                                                                    |
|----------------------------------------------------------------------------------------------------|
| If you need to move the BC to another location, please contact the salesperson or qualified technician. Improper installation may cause water leakage, electric shock, injury or fire. |

|           | Maintenance or repairs must be performed by the dealer or qualified technician. Poor intervention could cause water leaks, electric shocks, injuries or fire. |
|-----------|----------------------------------------------------------------------------------------------------|
| $\otimes$ | The user is prohibited from carrying out any intervention on the BC.<br>Failure to do so may cause water leakage, electric shock, serious injury or<br>fire.  |

### 2.2 Notice

### **INSTALLATION:**

|        | Description                                                                                                    |  |  |  |
|--------|----------------------------------------------------------------------------------------------------|--|--|--|
|        | The BC cannot be installed in places with flammable gas. The occurrence of a gas leak could cause an explosion or fire.                                                                  |  |  |  |
|        | Make sure that the base where you are going to install the BC is sufficiently solid, thus avoiding cracks or even falling of the BC.                                                     |  |  |  |
| DANGER | Make sure you install a separate circuit breaker for the BC. The lack of a circuit breaker can cause an overload in the circuit and, consequently, the risk of fire in the installation. |  |  |  |

#### **MAINTENANCE:**

|           | Description                                                                                                    |
|-----------|----------------------------------------------------------------------------------------------------|
|           | Before carrying out any intervention on the BC such as cleaning, maintenance, etc. disconnect it from the electrical network.  |
| $\otimes$ | It is expressly prohibited to make any type of blackout on the protection fuses. Fuses must be replaced by a qualified person. |
| $\otimes$ | Do not spray the BC with flammable liquids, this may cause a fire.                                                             |
| $\otimes$ | Do not use cleaning agents that contain sand, acid or chlorides, as these may damage the surface of the BC.                    |

# 3 GENERAL

### 3.1 Manufacturer's responsibility

Our products are manufactured respecting the requirements of the various directives Europeans .

Ever worried about the quality and performance of ours products, we continually strive to improve them . Therefore, we reserve the right of modify at any moment the information described in this document .

As manufacturers, we are no longer responsible for the malfunction or even breakdown of equipment whenever:

- Instructions for use are not followed.
- No respect the instructions installation.
- Lack in maintenance (if required).

### 3.2 Installer's responsibility

The installer is responsible for correctly installing the equipment and starting its operation. The installer must pay attention to the following notes:

- Read and carefully follow the instructions in the manuals supplied with the device.
- Carry out the installation in accordance with the standards in force and required by the manufacturer.
- Perform the initial start-up of the equipment and check all control points.
- Explain the installation to the user and how to use the equipment.
- Warn the user of the obligation, if required, to carry out inspection and maintenance operations on the equipment.
- Provide the user with all documentation provided with the equipment (manuals and warranty certificate).

# 4 TRANSPORT

The Heat Pump is packed in a bottomless cardboard box and is fixed to a treated pine wood pallet with plastic straps.

When transporting, the BC must be kept vertical, otherwise damage could occur to the equipment's interior/exterior components.

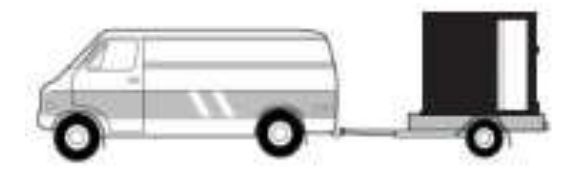

The BC must be transported to the installation location on a pallet. During transport, keep the equipment as level as possible, without tilting more than 45<sup>o</sup>.

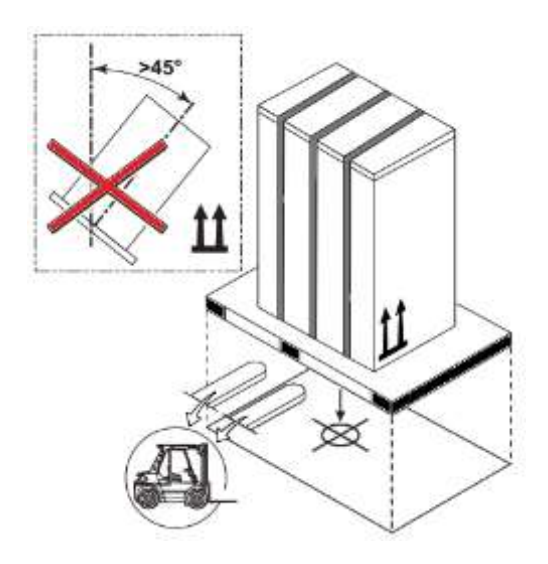

The recommended tool for transporting the unit while it is still on the pallet is a forklift. When transporting the unit, be sure to lift it only from the bottom and always with the unit placed on the pallet. Do not attempt to move the unit without assistance.

If you need to lift the pump, an 8m cable is needed and place a shock absorber between the cables and the pump to avoid damaging it when it is being lifted.

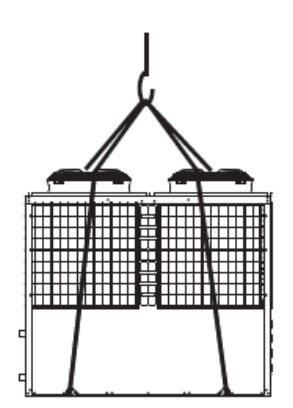

|        | Description                                                                                                    |  |  |  |
|--------|----------------------------------------------------------------------------------------------------|--|--|--|
| NOTICE | The unit has been tested and inspected prior to shipment from the<br>manufacturer for quality assurance. Carefully inspect the equipment<br>components upon receipt to ensure that the equipment was not damaged<br>during transportation.<br>Confirm that all parts ordered were received as specified and that the unit<br>type, size and voltage are correct. |  |  |  |

# **5 OPERATION PRINCIPLE**

The heat pump works based on a working fluid (refrigerant R290), which changes state (gas / liquid) in a continuous cycle, absorbing and releasing heat.

The ambient air is drawn in by the fan, passing it through the evaporator. The air passing through the evaporator transfers all its energy to the working fluid (the refrigerant) changing its state from liquid to gas.

With the aid of an electrically driven compressor, the refrigerant, now vaporized but still cold, is compressed and thus heated.

The refrigerant leaves the compressor in the form of a hot gas and, as it passes through the condenser, releases energy to the heating system, condenses and leaves the refrigerant in the form of a hot liquid. With this, the water in the heating system is heated to the desired temperature.

At the exit of the condenser, the gas is already in a liquid state and is transferred to the expansion valve. In the expansion valve, the pressure is reduced suddenly, consequently also lowering the temperature of the liquid quickly. The cold liquid refrigerant is transferred to the evaporator and the cycle begins again.

# 6 CHARACTERISTICS OF THE HEAT PUMP

#### 1- Advanced Control

Centralized control that allows you to control many parameters remotely via Wi-Fi or Bus mode.

#### 2- Installation Flexibility

It has an elegant and compact structure, making it quite simple to install.

#### 3- Noise level

High efficiency of the compressor, fan and water pump allow for a low noise level.

#### 4- Eco-Friendly Refrigerant

Refrigerant that is less harmful to the ozone layer.

#### 5- Economic

Compared to a diesel boiler, gas boiler or electric heater, the heat pump provides quality of life, with low operating costs, thanks to its high efficiency.

#### 6- Installation Environment

R290 refrigerant is inflatable and explosive. It is prohibited to be installed in an environment with potential sources of ignition.

# 7 Operating Conditions

# 7.1 Heating Mode

- Minimum ambient temperature -25°C;
- Inlet water temperature from 15°C to 55°C.
- 7.2 Cooling Mode
  - Maximum ambient temperature 43°C;
  - Inlet water temperature from 25°C to 8°C.

# 8 UNIT OVERVIEW

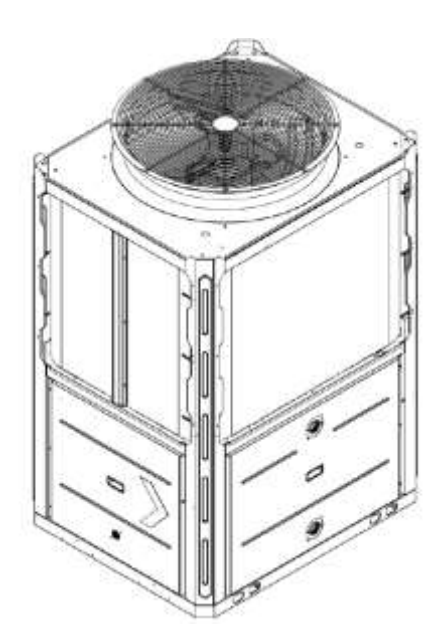

# **DIMENSIONS**

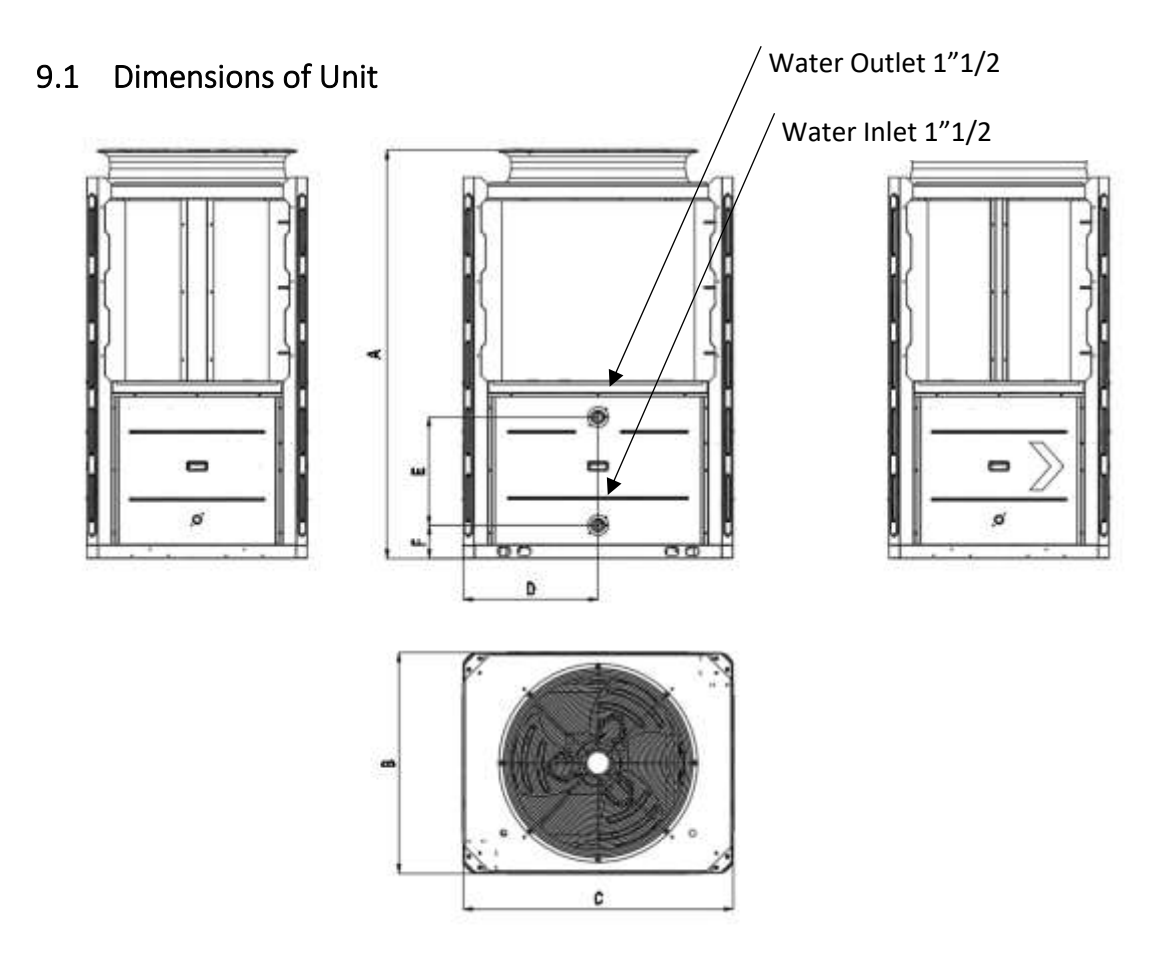

| Item | Dimension(mm) | ltem | Dimension(mm) | ltem | Dimension(mm) |
|------|---------------|------|---------------|------|---------------|
| А    | 1816          | С    | 1198          | E    | 480           |
| В    | 980           | D    | 598           | F    | 148           |

# 9.2 Fixation of Pump in Place

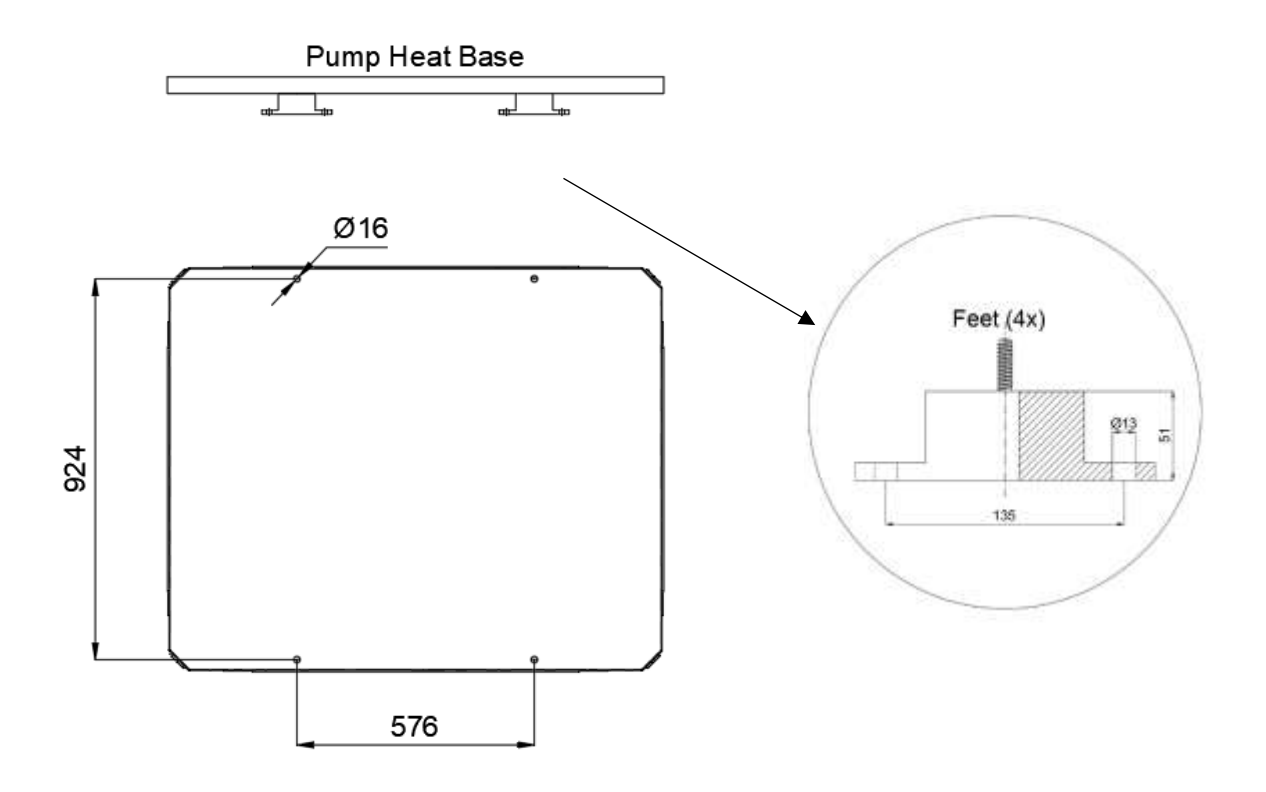

# **10 TECHNICAL INFORMATION**

| Technical Data                   |                            | units             | Aquapura X60HT      |
|----------------------------------|----------------------------|-------------------|---------------------|
| Electrical Supply                |                            |                   | 380-415V/3N- / 50Hz |
| Power Provided                   | Heating<br>(Nominal/ Max ) | kW                | 55,3 / 69,5         |
|                                  | Cooling<br>(Nominal/ Max ) | kW                | 36 / 51,8           |
| Power Consumed                   | Heating<br>(Nominal/ Max ) | kW                | 11,74 / 17,2        |
|                                  | Cooling<br>(Nominal/ Max ) | kW                | 10,16 / 17,8        |
| COP <sup>1</sup>                 | Nominal                    |                   | 4,71                |
| ERROR <sup>1</sup>               | Nominal                    |                   | 3,54                |
| Energy Class at 35°C             |                            |                   | A+++                |
| SCOP Seasonal Efficiency at 35°C |                            |                   | 4,53                |
| Energy Class at 55⁰C             |                            |                   | A++                 |
| SCOP Seasonal Efficiency at 55°C |                            |                   | 3,27                |
| Maximum temperature              |                            | °C                | 70                  |
| Maximum Consumption              |                            | kW                | 19,4                |
| Maximum Operating Current        |                            | А                 | 30                  |
| Refrigerator                     |                            | g                 | 1500x2              |
| Refrigerant / CO2 Equivalent     |                            | Т                 | 0,0092              |
| Compressor                       |                            |                   | DC Inverter         |
| Sound Pressure                   |                            | dB(A)             | 58                  |
| Hydraulic Connections            |                            | Inches            | 1"1/2               |
| Water Flow                       |                            | m3 <sup>/</sup> h | 9.0                 |
| Load Loss Hydraulic Circuit      |                            | kpa               | 80                  |
| Room temperature                 |                            | °C                | -25 to 43           |
| Dimensions ( HxWXD )             |                            | mm                | 1816x1198x980       |
| Weight                           |                            | kg                | 363                 |

1: Ambient temperature (Dry/wet bulb temperature): 7 °C /6 °C , Water temperature (inlet/outlet): 30°C/35°C.

### 10.1 Performance curve

It's possible to check the heat pump performance at different temperatures in the following graph.

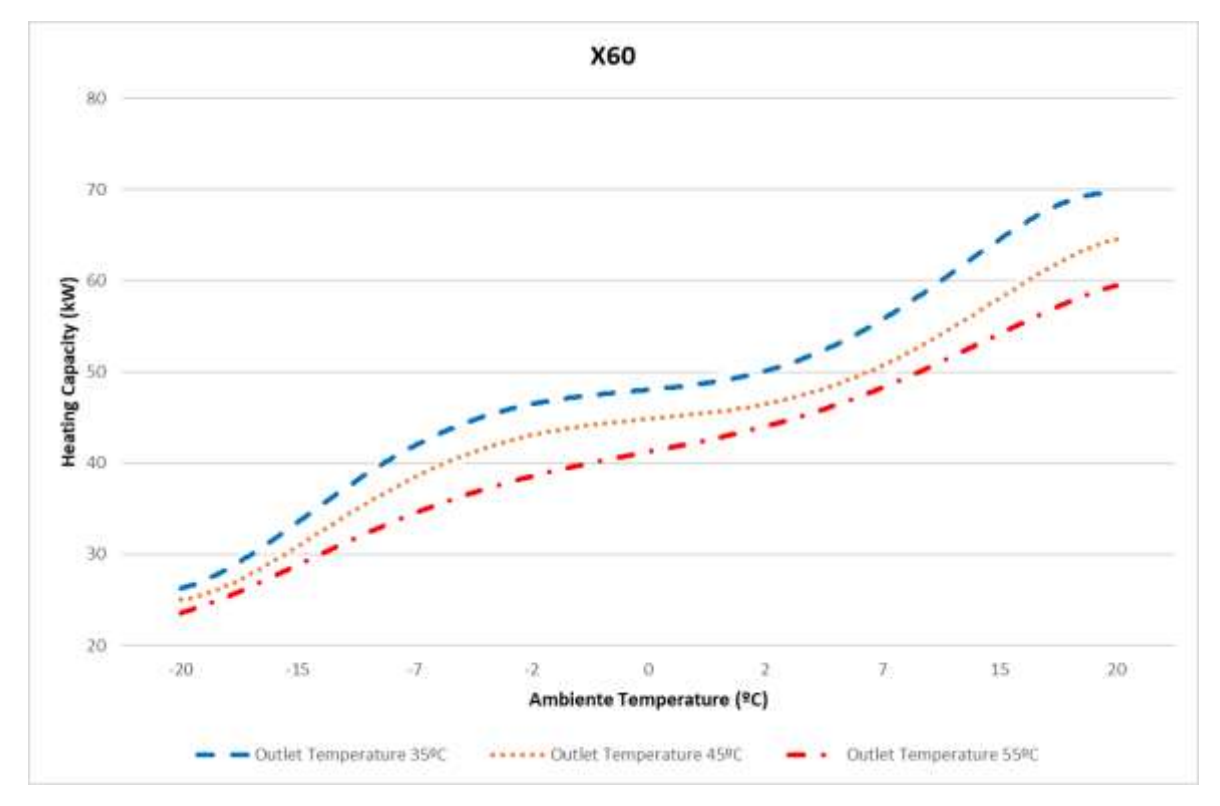

# 11 INSTALLATION

### 11.1 Heat Pump Location

Before starting any installation procedure, check that the base of the location where the equipment will be placed is perfectly level. This prevents the compressor lubricating oil from working outside the indicated levels.

Look for a place with a regular, safe and resistant floor, preferably concrete, taking into account the weight of the machine. At least the concrete base must be 400mm thick and if possible above ground level (>500mm)

During its operation, the heat pump can create water caused by condensation from the evaporator, making it necessary to prepare the installation site with a drain point to facilitate its drainage.

Another important point is the minimum distances that the equipment must comply with in relation to walls, ceilings or any type of obstacles that could impair its performance and make access difficult, both during installation and in any maintenance operations.

#### Installing a unit:

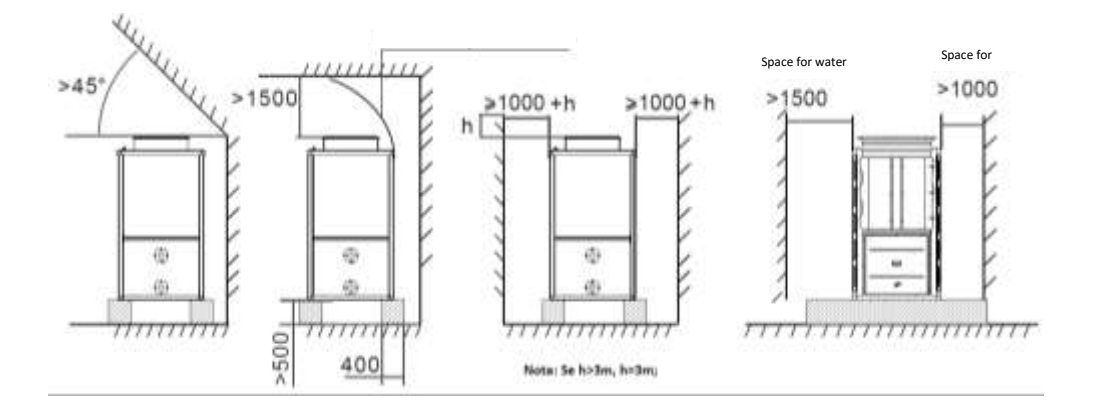

#### Multiple unit installation (same pipe length [mm]):

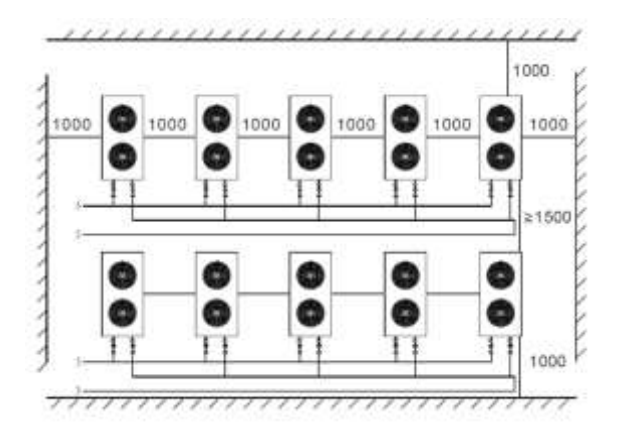

Notes:

- The walls and ceiling of the technical room can be insulated with sound absorption panels if the noise level of the heat pump is too high.
- The BC's feet must be fixed to the base, preventing the equipment from moving due to the vibrations caused by its normal operation.
- Do not cover the unit's air outlet.
- If there is a barrier above the unit, keep it 3m above it.
- If there are objects stacked around the unit, keep them at a height lower by at least 0.4m from the top of the unit.
- If you install it in small rooms, you must take measures to prevent refrigerant leaks that

could cause suffocation. Consult the seller to specify the measurements.

### 11.2 Installation Zone

- The unit can be installed outside, as long as the location can support the weight of the machine.
- The location must have good ventilation.
- The location must be free from any heat radiation.
- A cover is necessary in winter to protect the Pump from snow.
- There must be no obstacles to the air inlet and outlet of the heat pump.
- A place free from strong drafts.
- There must be piping nearby to drain condensate.
- There must be sufficient space around the Heat Pump for Maintenance work.
- The location must be away from sources with potential for ignition (for example: gasoperated equipment, electric heaters, hot objects... etc.).

### 11.3 Refrigerant Charging

The heat pump is charged at high pressure with R290, please follow the following steps to charge the refrigerant if necessary:

- 1. Preparation
  - 1.1- Make sure you are in a well-ventilated area.
  - 1.2- Keep the Heat Pump away from ignition sources.
  - 1.3- Disconnect the Heat Pump from the power source.
- 2. The Heat Pump must be charged at approximately 30Bar of nitrogen. Measure the pressure and check potential leakage areas before charging the R290. Using a wrench, remove nuts 1 and 3, and then, using a 5mm wrench, open valve 2. If high-pressure gas is coming out, it means there are no leaks).
- 3. All nitrogen is removed from the machine by opening Valve 2.
- 4. The circuit is vacuumed. Connect the vacuum pump to valve 2, keeping it running until the pressure drops to 30Pa or it has been running for more than an hour.
- 5. Charge the circuit with R290. Make sure it is in a liquid state and charge strictly with the amount defined in the machine's technical characteristics.
- 6. Once loading is complete, close valve 2 and tighten nuts 1 and 3.

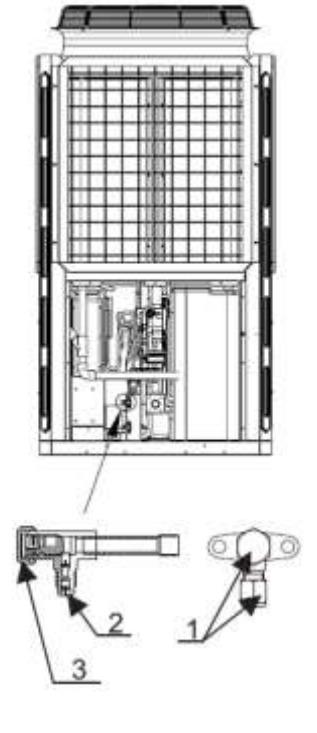

### 11.4 Hydraulic installation

Take the following points into consideration when executing the hydraulic circuit:

- Reduce the number of bends in the pipes as much as possible to reduce pressure losses in the installation;
- Make sure that the system's accessories, strainers, water pumps and valves are designed for the full flow of the installation. Obstructions can impact the performance of the unit and the effectiveness of the central heating system;
- The pipes must be free of dirt, if possible clean the installation;
- Load the installation to check for possible leaks and then isolate the entire installation;
- Place an expansion vessel in the installation, the pressure in the expansion vessel must be 0.5bar higher than that in the installation;
- Check that the equipment's flow switch is working correctly. Simulate a flow failure by closing a filter and check whether the controller stops the BC operation and issues an alarm message;
- The hydraulic connections between the BC and the central heating circuit must be made with a flexible pipe to avoid the transmission of vibrations;
- Before putting the BC into operation, check that the hydraulic circuit is full and properly vented. If the hydraulic circuits are isolated, each circuit must be purged, ensuring that all air pockets are eliminated from the installation;
- Place a thermometer and pressure gauge at the water inlet and outlet to facilitate inspection;
- The pressure placed in the hydraulic circuit must be between the following values: Min. 1.5 bar and Max . 2 bar.

|        | Description                                                                                                    |  |
|--------|----------------------------------------------------------------------------------------------------|--|
| NOTICE | The installation of the hydraulic network must be carried out by a competent professional, always respecting the hydraulic connection diagram presented by the manufacturer. |  |

### 11.5 Condensate drainage system

In normal operation, water is produced as a result of condensation in the evaporator and defrosting cycles. Prepare a good drainage system to prevent ice from forming on the floor, thus preventing possible falls. The drainage pipe must have a minimum diameter of 50mm, the water discharge must be carried out into the sewer and must not be exposed in places where frost forms.

### 11.6 Water filter

The filter blocks any impurities present in the hydraulic circuits. Residues left in the heating pipes can damage the heat exchangers and cause the BC to not work properly. It is mandatory to install the filter in the heating circuit return line, especially if the installation does not have an inertia tank.

Note 1 : The filter must contain a mesh with holes that do not exceed one millimeter.

**Note 2:** The filter must be kept clean and inspected periodically in order to maintain its condition, cleanliness and ensure the proper functioning of the BC.

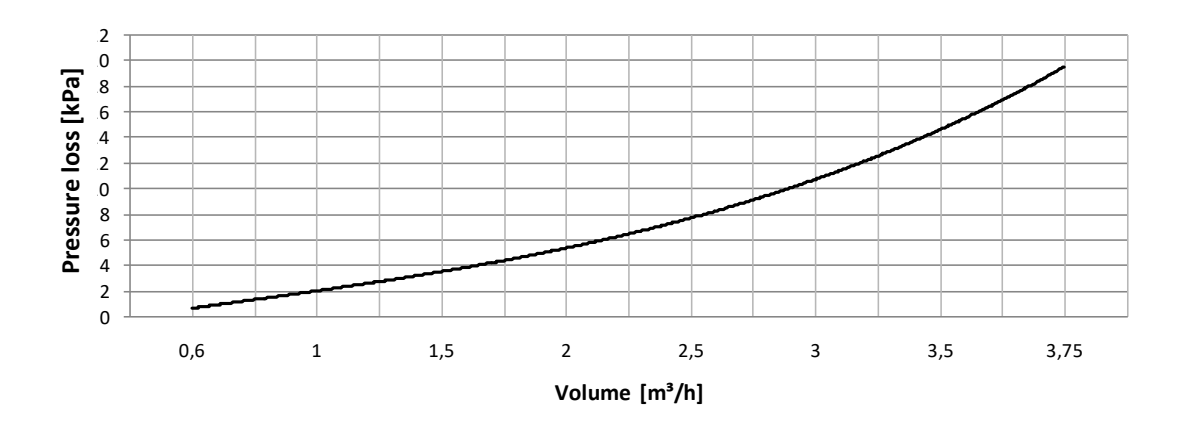

### 11.7 Water quality

Water composition and quality have a direct effect on the performance of the entire system and the lifespan of the heat pump.

Normally the initial filling of the circuit is done with normal tap water. The water must have a pH value between 7-8 and be non-corrosive (chloride content > 150 mg/ l) or hardness (> 14  $^{\circ}$  dH , hardness degree IV).

To eliminate any doubts, we advise you to request a water analysis.

**Note:** The use of chemical anti-corrosive agents is not permitted.

| Criterion             | Max value _ | Consequences                                                 |
|-----------------------|-------------|--------------------------------------------------------------|
| РН                    | 7-8         | Danger of corrosion on parts of the heating system.          |
| Degree of<br>hardness | < 14dH      | Increased limescale deposit.<br>Reduction in BC useful life. |
| Chloride content      | < 150mg/l   | Corrosion of materials.                                      |

### 11.8 Glycol (%)

Glycol is used as an effective antifreeze in refrigeration and heating applications.

The percentage of glycol to be added to the hydraulic circuit is calculated according to the ambient air temperature, considering -5 °C. Taking this value as a reference, the installer must add 20% Ethylene Glycol to the hydraulic circuit.

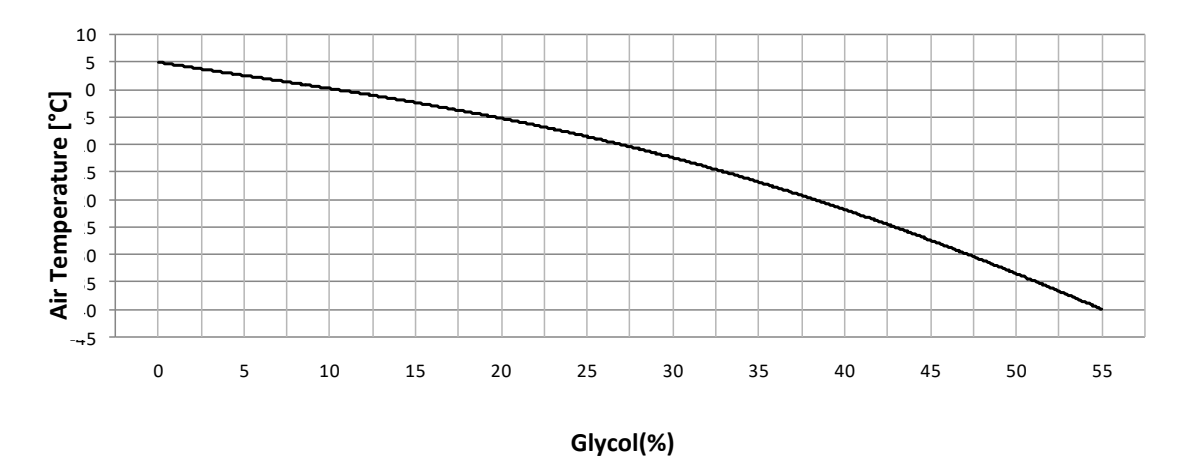

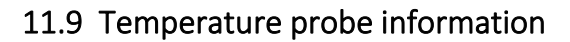

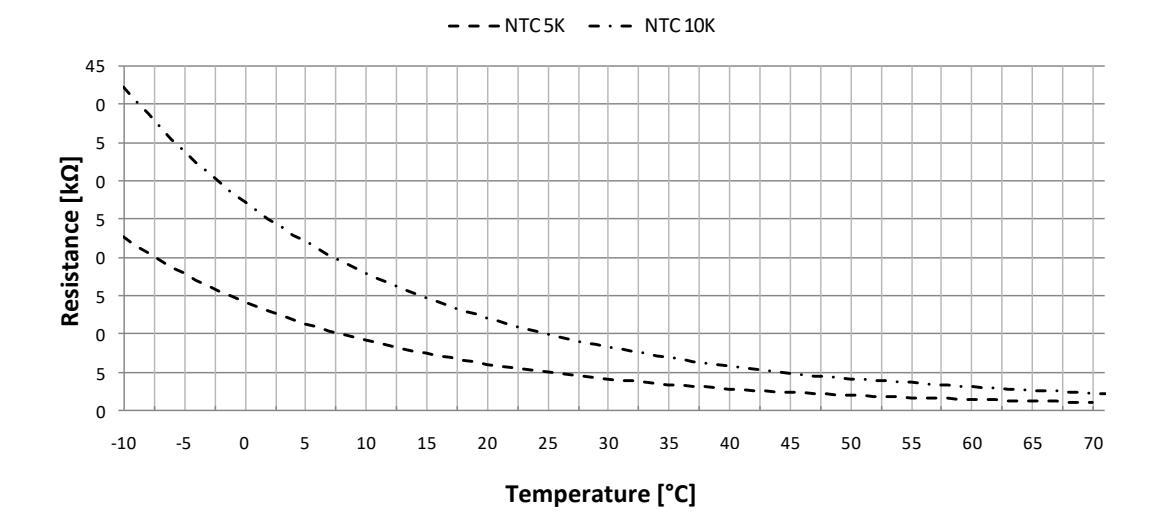

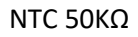

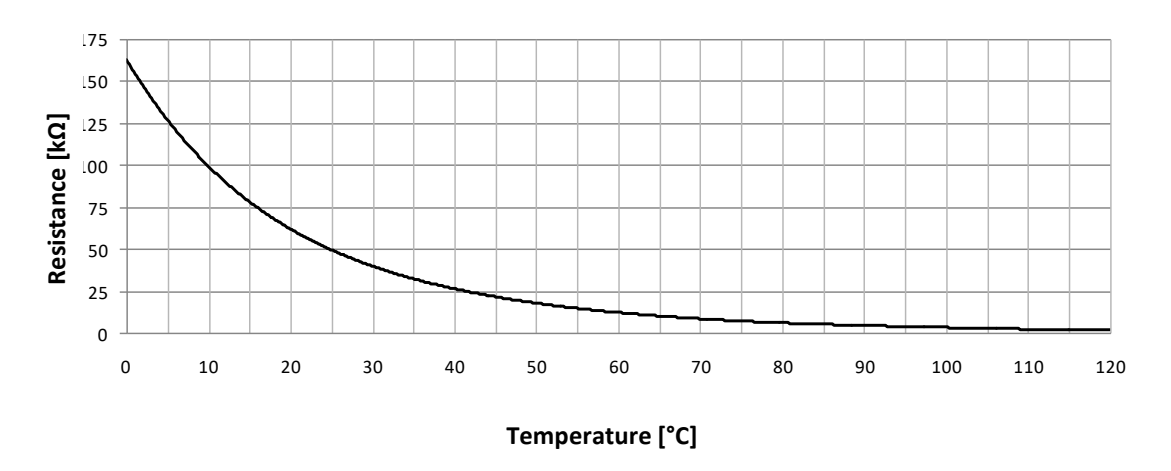

# 12 ELECTRICAL INSTALLATION

### 12.1 General specifications

|        | Description                                                                                                    |  |  |
|--------|----------------------------------------------------------------------------------------------------|--|--|
| NOTICE | <ul> <li>The installation of the electrical network must be carried out<br/>in accordance with current local regulations and by a<br/>qualified professional.</li> <li>The installer must not make any type of electrical changes to<br/>the equipment.</li> </ul> |  |  |

Before making any type of connection, check that the supply voltage corresponds to the characteristics of the device.

The equipment must be connected directly to the general electrical distribution board. Dedicated protection systems must be installed for the BC (circuit breaker and differential). Connecting the equipment together with others can cause voltage drops, impairing the functioning of the equipment.

Pay attention to conduction losses in the device's power cables; the smaller the cable's crosssectional area, the shorter the recommended maximum length. Take note of the electrical consumption reference values of the equipment and its distance from the power source and consult an electrical technician to advise on the diameter and type of cable to be used.

To make the electrical connection, open the side panel and connect the main power cable in the indicated locations.

| Description                                                                                                    |  |  |
|----------------------------------------------------------------------------------------------------|--|--|
| <ul> <li>The equipment must be earthed in accordance with the relevant standards for this purpose.</li> <li>The manufacturer is not responsible for any damage caused by a lack of earthing of the equipment or an abnormality in the electrical supply.</li> </ul> |  |  |

### 12.2 Electrical network specifications/protection devices

| Model | Electrical supply   | Max current. | * Cable section |
|-------|---------------------|--------------|-----------------|
| X60   | 380-415V /~ 50-60Hz | 30A          | 6 mm²           |

The wire section above was selected in accordance with current standards, considering a cable distance of 10 meters.

**NOTE:** Follow local regulations when selecting ground wires and circuit breakers.

Select protection systems according to the following table:

| Model | Electrical supply   | Max<br>current. | СВ  | ELB<br>(number of poles /A/<br>mA ) |
|-------|---------------------|-----------------|-----|-------------------------------------|
| X60   | 380-415V /~ 50-60Hz | 30A             | 40A | 3F+N/ 40/ 30                        |

CB – Circuit breaker; ELB – Differential

### 12.3 Connection outdoor unit with display

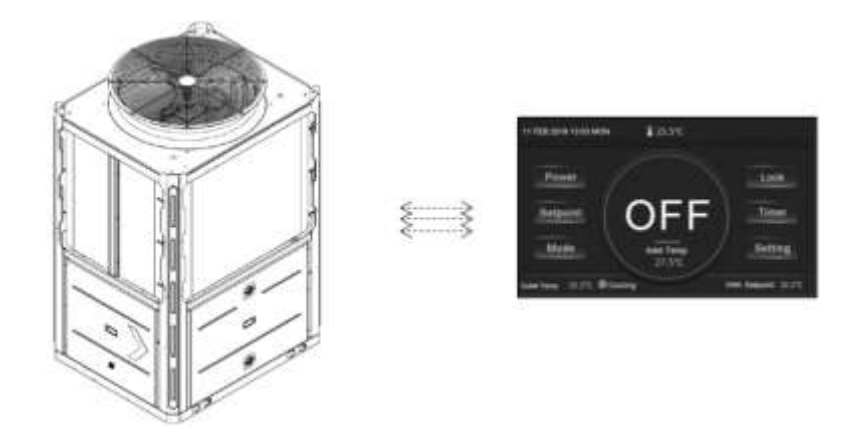

A cable comes with the equipment, which if it is not long enough and the distance between the outdoor unit and the display is less than 50 meters, we recommend installing a direct cable.

The cable must have at least 4 conductors with a section of 0.5mm and protected with a shield to avoid interference, with a maximum length of 200m.

- The power source must be through a wire that is connected to power source terminals on the control box.
- If the pump is located outside, place the power wire inside a cable also connected to the heat pump terminals.
- If an external heat source is added, it must be controlled by the heat pump controller, with a relay for auxiliary heat sources connected to an output of the controller.

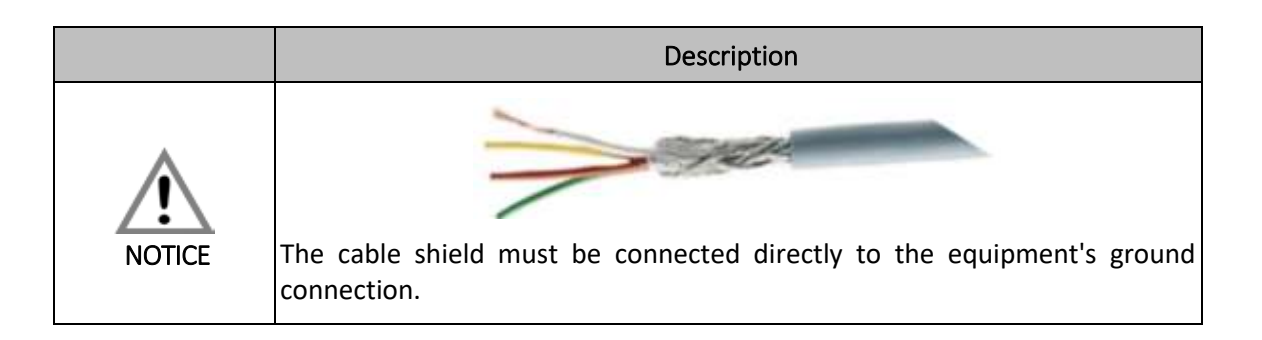

### 12.4 Connection terminals – Inputs

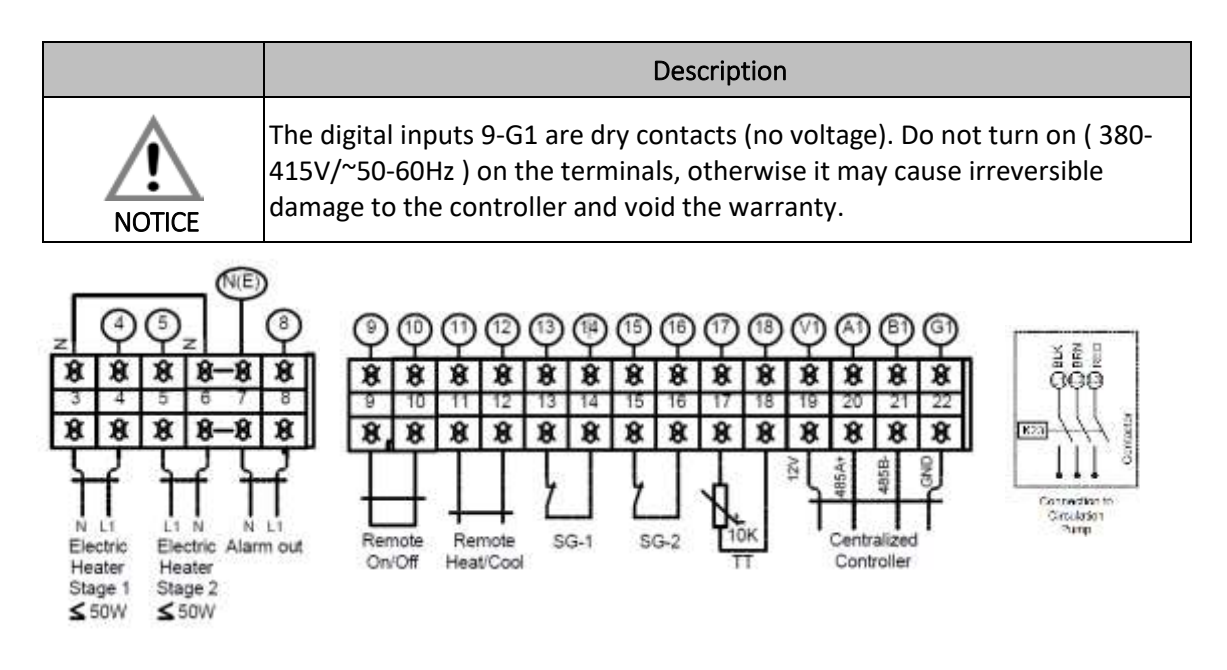

**Note:**. To connect the electrical heater to the "Electric heater stage 1" contact, electrical current must be supplied from an external source. A relay must be used, which is will be controlled by the heater contacts.

\*Note: The position of these terminals may vary depending on the model. Please check the electrical diagram of the machine

|                                     | Description                                                                                                    |  |  |
|-------------------------------------|----------------------------------------------------------------------------------------------------|--|--|
| Electric Heater<br>stage 1 terminal | <ul> <li>Switch on or off the electric heater:</li> <li>A relay should be connected to the terminal which will control the electric heater. This terminal is only active if the heater function is active on the unit parameters</li> </ul> |  |  |
| Electric heater<br>stage 2 terminal | Reserved                                                                                                    |  |  |
| Alarm Out<br>terminal               | Reserved                                                                                                    |  |  |
| REMOTE<br>ON/OFF terminal           | <ul> <li>Turn equipment on or off remotely.</li> <li>Contact open, BC OFF;</li> <li>Contact closed, BC ON;</li> </ul>                                                                                                    |  |  |
| REMOTE<br>HEAT/COOL<br>terminal     | <ul> <li>Select Hot or Cold operating mode;</li> <li>Open contact, BC in Cooling mode ;</li> <li>Contact closed, BC in Heating mode ;</li> </ul>                                                                                            |  |  |
| SG1 terminal                        | Activate/Deactivate the solar mode. It is necessary to activate this function on the parameters of the unit.                                                                                                    |  |  |
| SG2 terminal                        | Activate/Deactivate the solar mode. It is necessary to activate this function on the parameters of the unit.                                                                                                    |  |  |

| TT terminal | Reserved                     |
|-------------|------------------------------|
| Contactor   | Circulation pump connections |

|        | Description                                                                                                    |
|--------|----------------------------------------------------------------------------------------------------|
| NOTICE | ATTENTION: The digital inputs are inactive by default, giving priority to<br>settings made via the console.<br>To activate the digital inputs, you must contact a specialized technician or<br>configure them according to the procedure indicated.                                                                                                    |
| NOTICE | <ul> <li>Use cable protected with steel mesh in the digital input connections, this way we protect the digital inputs against noise coming from the compressor, electrical network, etc.</li> <li>Failure to use this type of cable may cause abnormal behavior in the operation of the equipment.</li> <li>The mesh must be connected to the equipment earth.</li> </ul> |

# **13 ENVIRONMENTAL THERMOSTAT INSTALLATION**

The simplest way to improve and control the comfort level of your installation is through a room thermostat.

Its installation location is extremely important, following a series of requirements as we can see in the following figure.

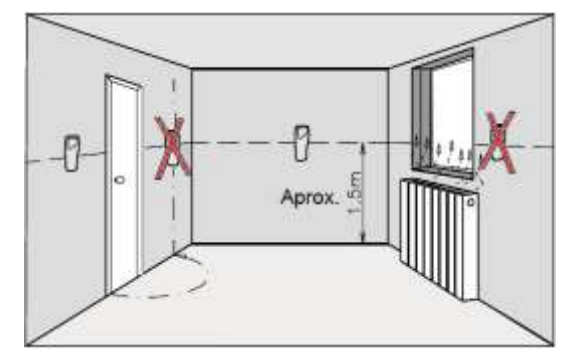

The thermostat must be installed:

- On an interior wall approximately 1.5m from the floor level;
- In a place where the temperature is as uniform as possible;
- Where there is good air recirculation around the thermostat.

Installing the thermostat should be avoided:

- On exterior walls, near windows or behind doors;
- Near heat emitters (radiators, convectors, etc.);
- Behind or near doors

# 14 CONTROL PANEL – MAIN MENU

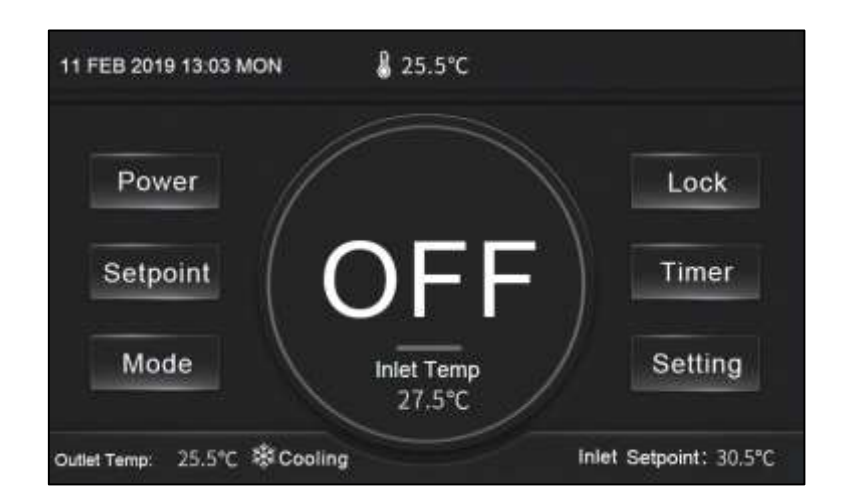

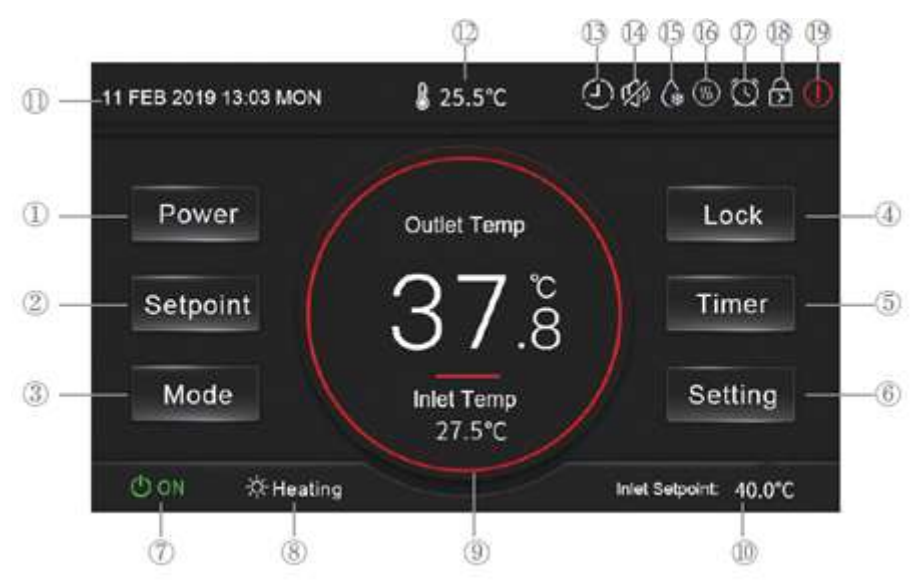

# 14.1 Description of the Main Panel

### **Button Function:**

| No. | Name     | Function                                           |
|-----|----------|----------------------------------------------------|
| 1   | Power    | Click this button to turn ON or OFF                |
| 2   | Setpoint | Click to set the temperature set-point             |
| 3   | Mode     | Click to set Cool Mode or Warm Mode                |
| 4   | Lock     | Click to Lock or Unlock the Display                |
| 5   | Timer    | Click to time Silent, On / Off , Temperature modes |
| 6   | Setting  | Click to access Parameters                         |

### Description of Icons:

| No. | Name                  | Description                                                                |
|-----|-----------------------|----------------------------------------------------------------------------|
| 7   | () ON                 | Indicates that the Heat Pump is on                                         |
| 8   | 奈 Heating<br>郗Cooling | Indicates which mode it is in: Hot or Cold                                 |
| 9   | Circle Display        | Indicates the operating mode: blue – cold mode; red – hot mode; gray - off |
| 10  | Inlet Setpoint:       | Indicates the water inlet temperature                                      |
| 11  | Date/Time             | Indicates the Date and Time                                                |
| 12  | <b>₿</b> 25.5°C       | Indicates the ambient temperature                                          |

| 13 | $\odot$      | Indicates that the temperature timer is active                                    |
|----|--------------|-----------------------------------------------------------------------------------|
| 14 | 5            | Indicates that silent mode is activated                                           |
| 15 | (®           | Indicates that defrost mode is activated                                          |
| 16 | Ś            | Indicates that the resistance is on                                               |
| 17 | $\heartsuit$ | Indicates that the power timer is active                                          |
| 18 | 5            | Indicates that the screen is locked                                               |
| 19 | $\bigcirc$   | Indicates the existence of a fault. When the fault is removed the icon disappears |

### 14.2 Instructions for operating the controller

### 1- Power On / Off

In the main menu, click on "Power" to turn the unit on/off.

#### 2- Operating Mode Selection

In the main menu click " Mode " to select cold or hot mode. Depending on the mode chosen, the circle on the display will change color.

There are two modes that can be selected by swiping on the options:

| Function         | Description                                           |
|------------------|-------------------------------------------------------|
| " Heating "      | Heat pump working for room air conditioning – Heating |
| Heating Function | mode                                                  |
| " Cooling "      | Heat pump working for room air conditioning – Cooling |
| Cooling function | mode                                                  |

#### 3- Temperature Set-Point Selection

You must first define the operating mode (cold or hot), then click on "Set-Point" and go to the parameters interface and enter the temperature value defined according to the existing range on the display.

#### 4- Lock Screen

On the main interface , click "Lock " to lock the screen. To unlock, you must click on "Lock " again and enter password 22.

### 14.3 Function menu – Setting

Swipe from right to left on the main interface to enter the setting interface, and swipe from left to right on the setting interface to return to the main interface. The function conFiguretion interface is shown in the figure below.

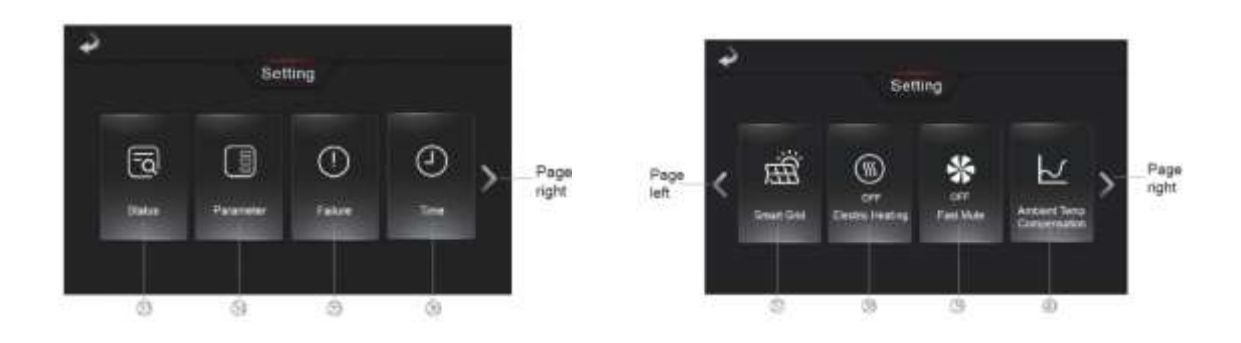

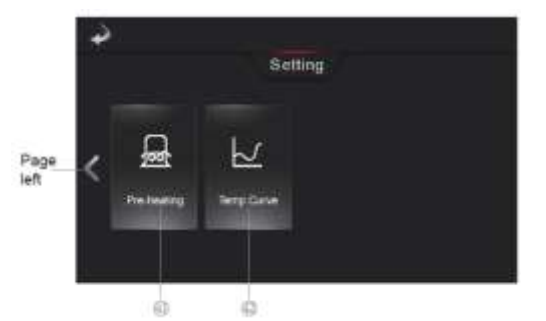

| No. | Function                                                                                                    |
|-----|----------------------------------------------------------------------------------------------------|
| 33  | Status of the main equipment outputs (compressor, fan, etc.)                                                      |
| 34  | Click the key and enter the password "22" to enter the factory parameter settings and status parameter interface. |
| 35  | Click to view failure history                                                                                     |
| 36  | Click to open the operating timing parameters                                                                     |
| 37  | Click to open the state and configure the function smart grid                                                     |
| 38  | Turning the electrical resistance mode on and off                                                                 |
| 39  | Turning Fast Switch mode on and off                                                                               |
| 40  | Click to open the weather compensation parameters menu                                                            |
| 41  | Click to open the resistance menu and turn on the resistance function                                             |
| 42  | Click to see the temperature curve                                                                                |

### 14.3.1 Check equipment status

Setting " menu , click on status to open the following menu:

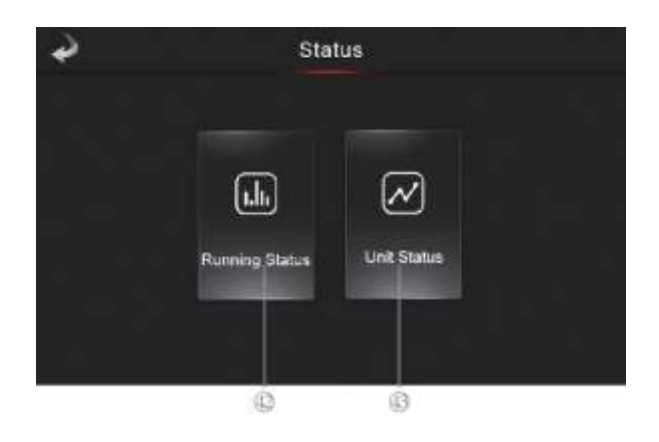

Click on button nº42 to check the heat pump's operating status. Click on button nº43 to consult the main variables of the equipment, such as: status of the compressor, water pump, 4-way valve, flow switch , pressure switches , temperature values, pressure values, current consumed by the compressor, etc.

| è. | Running St        | atus    | 2    |   |                  | Load |           |          |
|----|-------------------|---------|------|---|------------------|------|-----------|----------|
|    | Prover            | ON CON  | Load |   | Switch           | Temp | Unit Info | inverter |
|    | Mode              | Ceoling | 00   | 1 | Syst1: Comp.     |      | ON        |          |
|    | Outlet Water Temp | 48.5°C  | 00   | 2 | Syst2: Comp.     |      | ON        |          |
|    | Inlet Water Temp  | 46.5°C  | 00   | 3 | Systt: Fan       |      | OFF       | - 7      |
|    | Ambient Temp      | 30.0°C  | 0    | 4 | Syst2: Fan       |      | OFF       | - 14     |
|    | Running Day(s)    | 135     | - 00 | 5 | Circulating Pump |      | ON        |          |
|    |                   |         | 00   | 6 | Syst1:4-Way Val  | we . | OFF       | 2        |

### 14.3.2 Consult unit parameters

This function allows the installer to check the main parameters of the unit and set the correct operation modes according to the needs of the final costumer. To access these parameters use the code "022".

#### 14.3.3 Smart grid

This function allows the user to control the operation of the unit accordingly with the energy produced in excess by a photovoltaic panel or another source of energy and harness that energy to heat up water. This function is deactivated by factory settings as you can see on the image below.

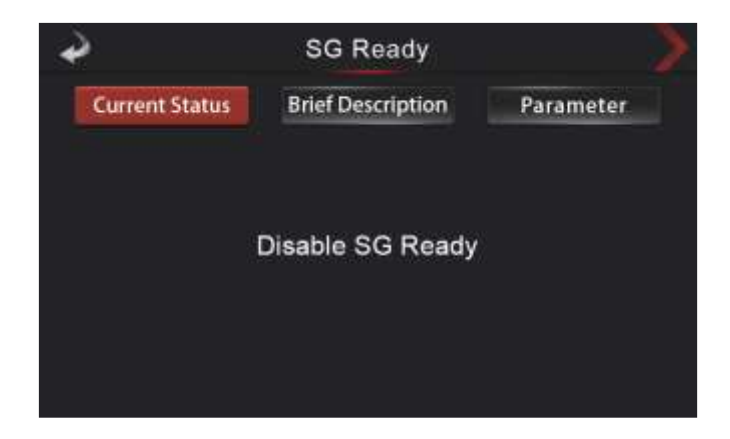

Accessing the parameters on this menu with the code "022", it possible to activate this function by modifying the parameter SG01 to 1 or 2. On this menu it is also possible to check and change other operating parameters of this function.

#### 14.3.3.1 SG01=1

On this mode, only one contact is used to control the unit, in this case, the SG-2 contact. The interface will then show the following image:

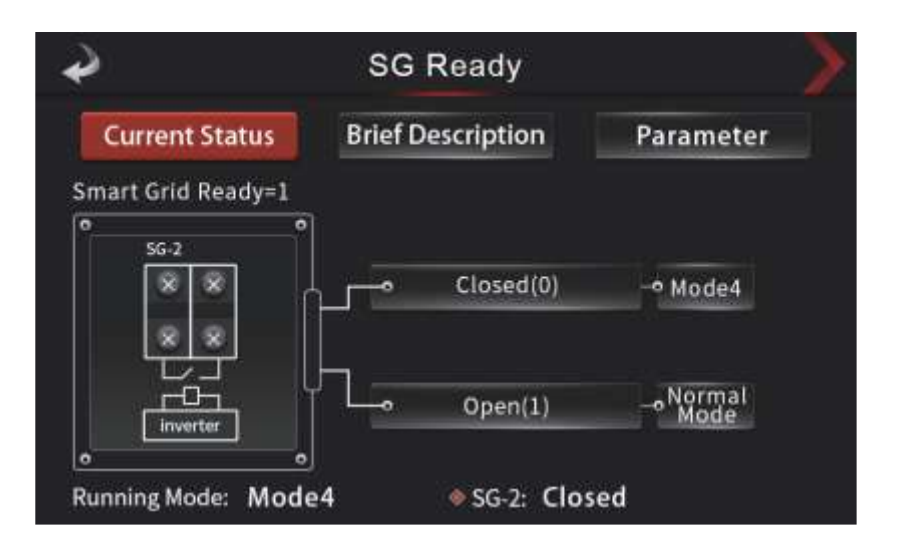

The SG2 contact should then be closed to activate this function. As soon as this function is active, the unit will operate until a value above the initial set setpoint is reached and the electric heater may also be set to operate. This increased value and other settings may be defined in the parameter button

#### 14.3.3.2 SG01=2

On this function 4 different modes may be set on the unit which are then controlled by the SG1 and SG2 contacts.

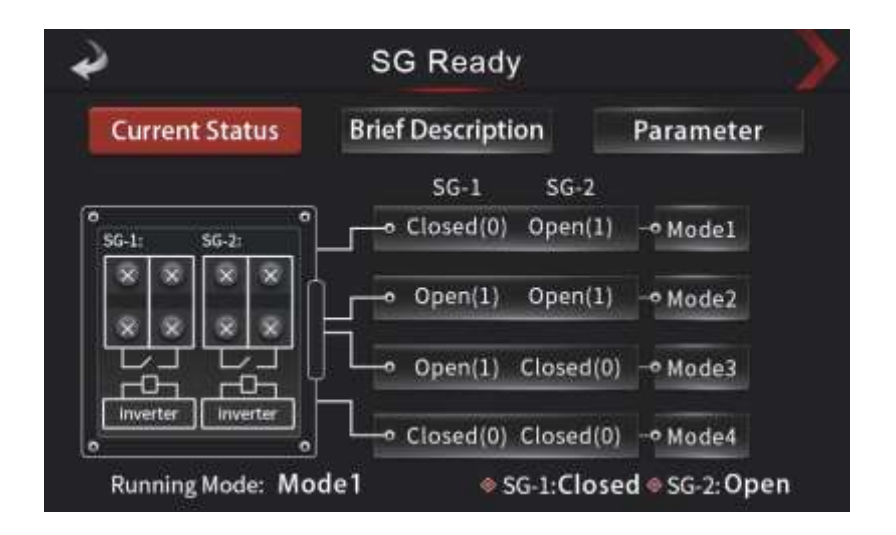

These 4 modes allow an advanced control of the heat pump according to available energy of the energy source.

### 14.3.4 Consult Alarm List

"Setting " menu , click on "Failure " to open the following menu:

|                          |                | 45         | 00   |
|--------------------------|----------------|------------|------|
| ٩                        | Failure Record | Reset      | Clea |
| E084 Communication Fault |                | 27-5 10:04 | 38   |
|                          |                |            |      |
|                          |                |            |      |
|                          |                |            | 1/5  |
|                          |                |            | ~    |

After the fault that caused the alarm has been resolved:

- The fault code, name, and date of occurrence will be saved.
- Click on button nº44 "Clear" to clear the error in this menu.

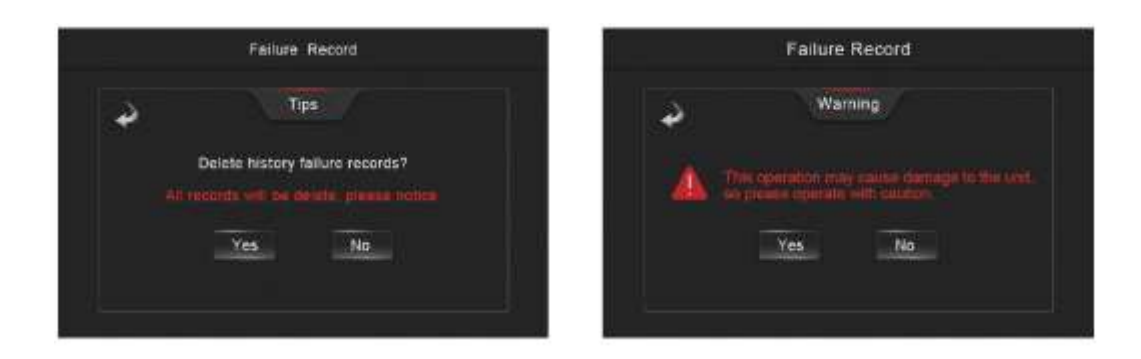

#### 14.3.5 Set Date/Time

Setting " menu , click on "Time" to open the menu. Click on each of the fields, enter the desired value and click on the "Save" button.

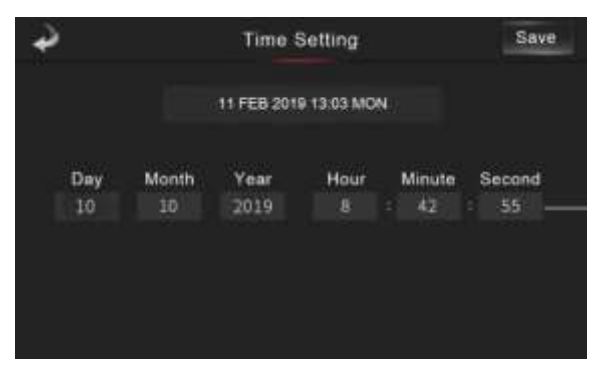

#### 14.3.6 Temperature Graph

| Inle   | Water     | OULW | and it | Ambrent        |        |
|--------|-----------|------|--------|----------------|--------|
| 70 %   |           |      |        |                |        |
| 60 °C  |           |      |        |                |        |
| 50 °C  |           |      |        |                |        |
| 40 %   | $ \sim  $ | ~    | $\sim$ | $\sim\sim\sim$ | $\sim$ |
| 30 °C  |           |      | _      |                |        |
| 20 ℃   |           |      |        |                |        |
| 10 °C  |           |      |        |                |        |
| 0 * C  |           |      |        |                |        |
| -10 °C |           |      |        |                |        |
| -20 °C |           |      |        |                |        |
|        |           |      |        |                |        |

Setting " menu , click on " Temp Curve" to open the menu.

This function records the inlet water temperature, outlet water temperature, DHW tank water temperature and ambient temperature.

Temperature data is acquired every five minutes. Timing is done from the last data record , if power is interrupted for a period of time less than 1 hour, data during that period will not be saved.

Temperature recordings only occur when the equipment is turned on .

#### 14.3.7 Activate Support Electrical Resistance

"Setting " menu , click on "Electrical Heating " to open the menu.

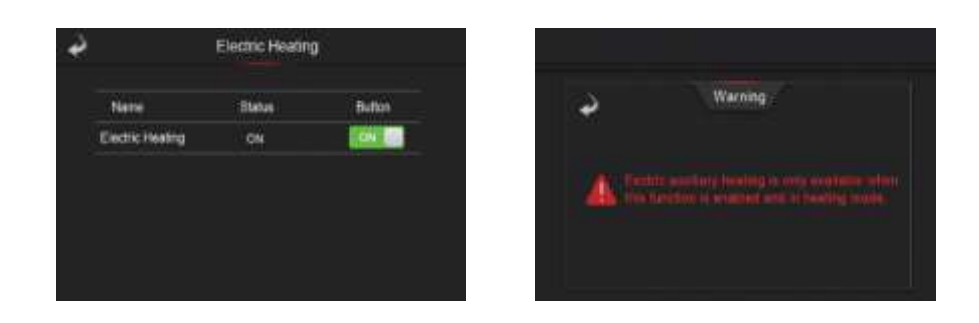

In heating operating mode, tap the "On " icon to activate/deactivate the support resistance (green icon active resistance/gray icon deactivate resistance)

The resistance is not an integral part of the equipment. Its installation will have to be done separately. The current of the heater should be supplied externally and controlled by a contactor connected to the heat pump through the contacts "electric stage 1"(230V)

**Note:** This function is deactivated at the factory. If you want to activate this function, you must access the settings with the code "022" and activate parameter R15.

#### 14.3.8 Compensation curve - Outdoor temperature vs. Setpoint

In the "Setting" menu, click on "Ambient Temp Compensation" to open the menu.

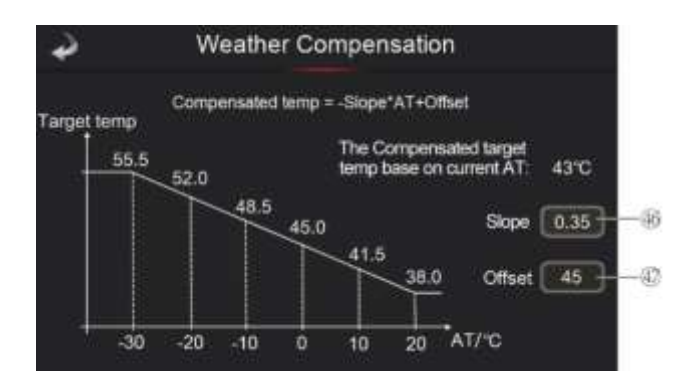

The function of compensating outdoor temperature vs leaving water temperature for the central heating circuit must take into account that the setpoint will be adjusted depending on the temperature defined in the graph.

Vertical axis - Leaving water temperature;

Horizontal axis – Outdoor temperature;

Click on nº46 " Slope " and nº47 "Offset" to define the parameters;

When this function is not available, "---" appears in "target temp ";

Note: This function is deactivated at the factory, so if you want to activate this function you

must access the settings using the code "022" and activating parameter H41

#### 14.3.9 Preheat function

Setting " menu , click on " Pre-Heating " to activate the function and B appears, click on the button again to turn off this function and B appears. Preheats the compressor to prevent damage from cold starts, especially after long periods of stoppage.

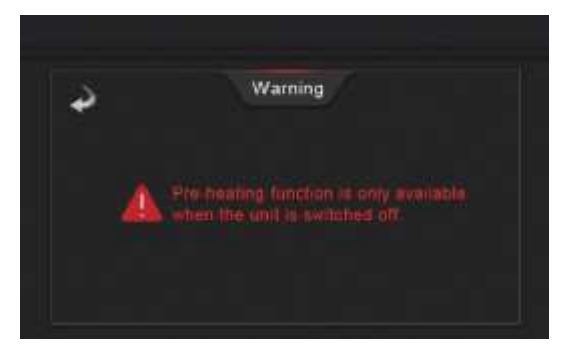

Note: This function can only be activated when the machine is turned off.

#### 14.3.10 Quick Mute Function

Setting " menu , click on "Fast Mute " to activate the function and Appears, click on the button again to turn off this function and R appears. Only available if the "Mute" function is available.

### 14.4 Function menu – Timer

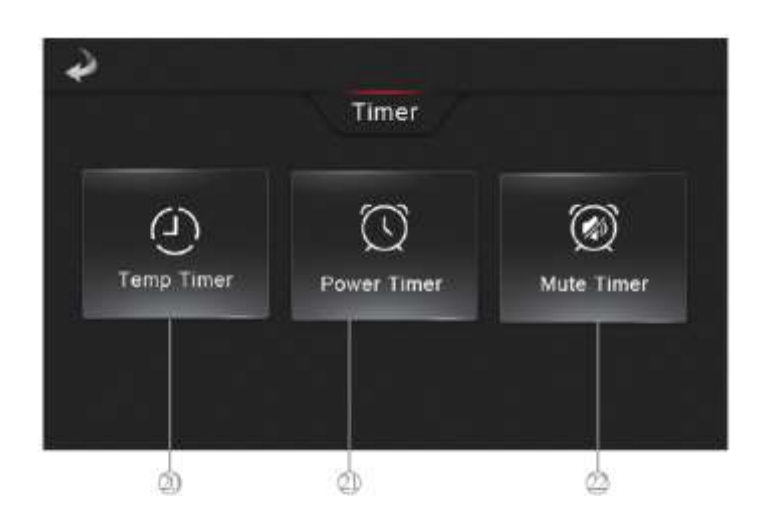

| No. | Description                                                                                                    |
|-----|----------------------------------------------------------------------------------------------------|
| 20  | Set temperature setpoint for a given period                                                                                 |
| 21  | Define Equipment Operation Period                                                                                           |
| 22  | Setting the period of operation in silent mode. In this operating mode, the compressor and fan will work at low frequencies |

### 14.4.1 Set temperature setpoint for a specific period [Button 20]

| N.      | Setting Mode          |             | Cooling   |        |
|---------|-----------------------|-------------|-----------|--------|
| Timer 6 | Setting Temperature   |             | 60.010    | $\sim$ |
|         | Start Time - End Time | 12 : 15 -   | 13 : 30   | 6/6    |
| ON      | Repeat                |             |           | $\sim$ |
|         | Mon 🖬 Tue 🗰 Wed 📰     | Thu 📰 Fri 📗 | Sat 📕 Sur |        |

| No. | Description                                                             |
|-----|-------------------------------------------------------------------------|
| 23  | Enable temperature control. In green it is active and in gray it is off |
| 24  | Set the Work Mode                                                       |
| 25  | Define the Set-Point for temperature control                            |
| 26  | Set the Time interval for temperature control                           |
| 27  | Setting the day of the week                                             |
| 28  | Define other Periods                                                    |

# 14.4.2 Set opening hours in ON/OFF mode [Button 21]

| <b>₽</b> | Timing :        | Switch                  | 2        |
|----------|-----------------|-------------------------|----------|
| Timer1   | Boot - Shutdown | 10 : 10 - 14 : 10       |          |
| 0)ON     | Repeat          | Thu 🧱 Fri 🔳 Sat 🎆 Sun   | <u> </u> |
|          |                 |                         | 1/3      |
| Timer2   | Boot - Shutdown | 15 : 10 - 19 : 10       | °©       |
| ON       | Mon Tue Wed     | 🛛 Thu 📰 Fri 📕 Sat 📰 Sun |          |

| No. | Description                                                                              |
|-----|------------------------------------------------------------------------------------------|
| 29  | Click on the key to activate the start of the period (ON – blue icon / OFF – gray icon ) |
| 30  | Set the time interval for power control                                                  |
| 31  | Setting the day of the week                                                              |
| 32  | Consult other Periods                                                                    |

# 14.4.3 Set opening hours in silent mode [Button 22]

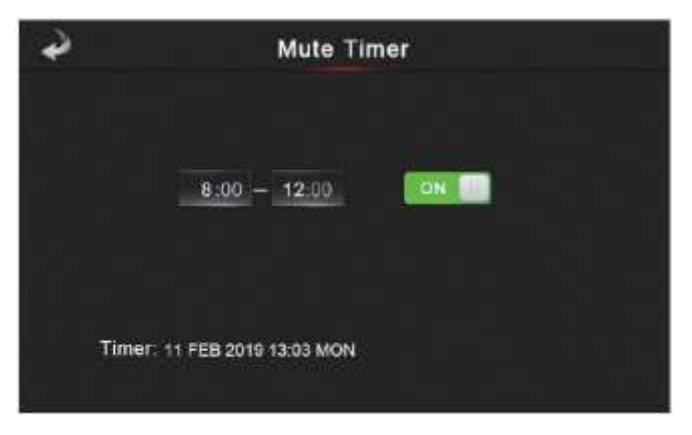

To start the sound timer, you must first click on button nº5 in the main menu. Then click on button nº22, and you will go to the "Mute Timer" menu where you will define the interval for which it will be active. Finally, click the On / Off button.

If the unit does not have this function, this operation is unavailable.

Note: This function is deactivated at the factory, please contact us if you wish to activate it.

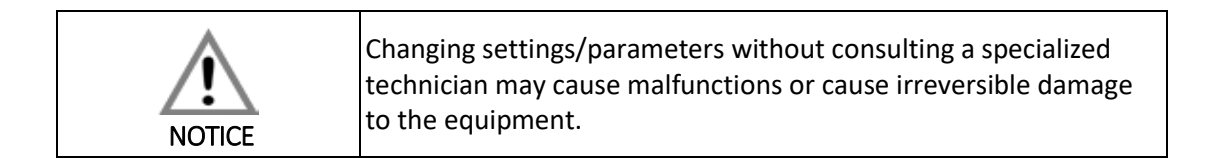

# 15 ALARMS

# 15.1 Alarms – Electronic control

| Anomaly                                            | Code | Problem                                                                                            | Problem resolution                                                          |
|----------------------------------------------------|------|----------------------------------------------------------------------------------------------------|-----------------------------------------------------------------------------|
| Communication failure                              | E08  | Communication failure between control board and inverter drive.                                    | Check the connections between the control board and inverter drive.         |
| Display does not match the installed control board | E084 | Display software version incompatible<br>with the software version installed on<br>the main board. |                                                                             |
| System 1 - High pressure switch                    | E11  | Damaged pressure switch or excess pressure in the circuit.                                         | Check the status of the pressure switch and the pressure in the circuit.    |
| System 2 - High pressure switch                    | E21  | Damaged pressure switch or excess pressure in the circuit.                                         | Check the condition of the pressure switch and the pressure in the circuit. |
| System 1 - Low pressure switch                     | E12  | Damaged pressure switch or low pressure in the circuit.                                            | Check the condition of the pressure switch and the pressure in the circuit. |
| System 2 - Low pressure switch                     | E22  | Damaged pressure switch or low pressure in the circuit.                                            | Check the condition of the pressure switch and the pressure in the circuit. |
| Flow switch                                        | E032 | Lack of water in the hydraulic circuit, excess air or clogged filter                               | Check the hydraulic circuit.                                                |
| Overheating protection                             | E04  | Resistance safety thermostat is damaged or water is too hot.                                       | Check that the compressor is working correctly.                             |
| Anti-ice protection circuit 1                      | E19  | Anti-freeze protection (2ºC < return<br>water temp < 4ºC and ambient temp ≤<br>0ºC).               | Check room temperature.                                                     |
| Anti-ice protection circuit 2                      | E29  | Anti-freeze protection (2ºC < return<br>water temp < 4ºC and ambient temp ≤<br>0ºC).               | Check room temperature.                                                     |
| System 1: Hydraulic circuit anti-ice protection    | E171 | Leaving water temp ≤ 4ºC.                                                                          | Check water flow.<br>temp probe connections . of the<br>leaving water.      |
| System 2: Hydraulic circuit anti-ice protection    | E271 | Leaving water temp $\leq 4^{\circ}$ C.                                                             | Check water flow.<br>temp probe connections . of the<br>leaving water.      |
| Temp . very high outlet water                      | E065 | Hydraulic circuit without water or low flow.                                                       | Check the pump and pressure in the hydraulic circuit.                       |
| Fan 1 with excess temperature                      | E103 | Check that the fan motor is working properly.                                                      |                                                                             |

| Fan 2 with excess temperature                | cess temperature E203 Check that the fan motor is working properly. |                                                |                                                                                                  |
|----------------------------------------------|---------------------------------------------------------------------|------------------------------------------------|--------------------------------------------------------------------------------------------------|
| Temp . very low outlet water                 | E071                                                                | Hydraulic circuit without water or low flow.   | Adjust the leaving water temperature to ≥ 8ºC.                                                   |
| Low Water Flow                               | E035                                                                | System is not receiving enough water.          | Check whether the water flow meets<br>the requirements and whether the<br>water pump is damaged. |
| System 1 – 4-way valve                       | E121                                                                | 4-way valve failure.                           | Check whether the valve status is in the desired positioning.                                    |
| System 2 – 4-way valve                       | E221                                                                | 4-way valve failure.                           | Check whether the valve status is in the desired positioning.                                    |
| Inlet water temperature                      | P01                                                                 | Temperature probe failure.                     | Check or replace probe.                                                                          |
| Leaving water temperature                    | P02                                                                 | Leaving water temperature probe failure.       | Check or replace probe.                                                                          |
| System 1 – Temperature Probe 1<br>Evaporator | P150                                                                | Evaporator temperature probe failure.          | Check or replace probe.                                                                          |
| System 2 – Temperature Probe 1<br>Evaporator | P250                                                                | Evaporator temperature probe failure.          | Check or replace probe.                                                                          |
| Ambient Temperature - AT                     | P04                                                                 | Room temperature probe failure.                | Check or replace probe.                                                                          |
| System 1 – Suction Temperature               | P17                                                                 | Suction temperature probe failure.             | Check or replace probe.                                                                          |
| System 2 – Suction Temperature               | P27                                                                 | Suction temperature probe failure.             | Check or replace probe.                                                                          |
| System 1 – Evaporator Exit<br>Temperature    | P152                                                                | Failure to probe .                             | Check or replace probe.                                                                          |
| System 2 - Evaporator Exit<br>Temperature    | P252                                                                | Failure to probe .                             | Check or replace probe.                                                                          |
| System 1 -Temp. EVI input                    | P101                                                                | Failure to probe .                             | Check or replace probe.                                                                          |
| System 1 - Temp. EVI output                  | P102                                                                | Failure to probe .                             | Check or replace probe.                                                                          |
| System 2 -Temp. EVI input                    | P201                                                                | Failure to probe .                             | Check or replace probe.                                                                          |
| System 2 - Temp. EVI output                  | P202                                                                | Failure to probe .                             | Check or replace probe.                                                                          |
| System 1 - Discharge Temperature             | P181                                                                | Compressor discharge temperature probe failure | Check or replace probe                                                                           |
| System 2 - Discharge Temperature             | P281                                                                | Compressor discharge temperature probe failure | Check or replace probe                                                                           |
| System 1 – Aspiration Sensor                 | PP11                                                                | pressure transducer or lack of                 | Check or replace sensor.                                                                         |
|                                              |                                                                     | retrigerant.                                   | Check the pressure in the circuit.                                                               |
| System 2 – Aspiration Sensor                 | PP21                                                                | pressure transducer or lack of refrigerant.    | Check the proseure in the circuit                                                                |
|                                              |                                                                     |                                                | Check or replace sensor.                                                                         |
| System 1 – Discharge Sensor                  | PP12                                                                | refrigerant.                                   | Check the pressure in the circuit.                                                               |
|                                              |                                                                     | pressure transducer or excess                  | Check or replace sensor.                                                                         |
| System 2 – Discharge Sensor                  | PP22                                                                | refrigerant.                                   | Check the pressure in the circuit.                                                               |

| Outdoor Temperature (AT)                                        | ТР   | Low outside temperature.                                                | Check or replace probe.                                                                        |
|-----------------------------------------------------------------|------|-------------------------------------------------------------------------|------------------------------------------------------------------------------------------------|
| System 1 – Temperature Probe 2<br>Evaporator                    | P154 | Evaporator temperature probe failure.                                   | Check or replace probe.                                                                        |
| System 2 – Temperature Probe 2<br>Evaporator                    | P254 | Evaporator temperature probe failure.                                   | Check or replace probe.                                                                        |
| Fan 1 Communication Failure with the Power Board                | E081 | Speed communication with the control board is abnormal                  | Check speed regulation on control board and check connections                                  |
| Fan 2 Communication Failure with the Power Board                | E082 | Speed communication with the control board is abnormal                  | Check speed regulation on control board and check connections                                  |
| System 1 - Inverter drive communication failure.                | F151 | Communication failure between the inverter drive and the control board. | Check communication between the inverter drive and the control board.                          |
| System 2 - Inverter drive<br>communication failure              | F251 | Communication failure between the inverter drive and the control board. | Check communication between the inverter drive and the control board.                          |
| System 1: Compressor start failure                              | F152 | Compressor fails to start.                                              | Check if system 1 is blocked or if the compressor line is normal.                              |
| System 2: Compressor start failure                              | F152 | Compressor fails to start.                                              | Check if system 2 is blocked or if the compressor line is normal.                              |
| System 1: IPM Protection Failure at<br>compressor start-up      | F153 | Current is too high when starting the compressor.                       | Check whether the high pressure is<br>excessive and whether the<br>compressor line is blocked. |
| System 2: IPM Protection Failure at<br>compressor start-up      | F253 | Current is too high when starting the compressor.                       | Check whether the high pressure is<br>excessive and whether the<br>compressor line is blocked. |
| System 1: IPM Protection Failure during<br>compressor operation | F154 | Current is too high when operating the compressor.                      | Check if the pressure ratio is too high.                                                       |
| System 2: IPM Protection Failure during<br>compressor operation | F254 | Current is too high when operating the compressor.                      | Check if the pressure ratio is too high.                                                       |
| System 1: Protection due to excess current in the compressor    | F156 | Compressor operating current is too high.                               | Check if the pressure ratio is too high.                                                       |
| System 2: Protection due to excess current in the compressor    | F256 | Compressor operating current is too high.                               | Check if the pressure ratio is too high.                                                       |
| System 1: IPM Inverter Drive Failure                            | F155 | Inverter compressor drive has low heat dissipation.                     | Check if there is a leak in the<br>Inverter drive.                                             |
| System 2: IPM Inverter Drive Failure                            | F255 | Inverter compressor drive has low heat dissipation.                     | Check if there is a leak in the cold circuit.                                                  |
| System 1: High voltage protection in the inverter drive         | F157 | Voltage is too high.                                                    | Check if the voltage is higher than 480V.                                                      |
| System 2: High voltage protection in the inverter drive         | F257 | Voltage is too high.                                                    | Check if the voltage is higher than 480V.                                                      |
| System 1: Low voltage protection in the inverter drive          | F158 | Voltage is too high.                                                    | Check if the voltage is lower than 250V                                                        |
| System 2: Low voltage protection in the inverter drive          | F258 | Voltage is too high.                                                    | Check if the voltage is lower than 250V                                                        |
| Protection due to lack of phase in fan1<br>on the DC bus        | F101 | Failed to start the fan.                                                | Check if the ventilation line is normal.                                                       |

| Protection due to lack of speed in fan 1<br>on the DC bus   | F102 | Failed to start the fan.                       | Check if the engine is blocked.                                 |
|-------------------------------------------------------------|------|------------------------------------------------|-----------------------------------------------------------------|
| IPM start protection on fan 1 DC bus                        | F103 | Fan starting current is too high.              | Check if the engine is blocked.                                 |
| Protection of IPM operation on fan 1<br>on the DC bus       | F104 | Fan starting current is too high.              | Check if the engine is blocked.                                 |
| Protection due to excess current in fan<br>1 on the DC bus  | F105 | Fan starting current is too high.              | Check if the engine is blocked.                                 |
| Overtemperature protection on fan 1<br>on the DC bus        | F106 | Inverter Drive Fan 1 has low heat dissipation. | Check conditions for heat dissipation                           |
| Protection due to excess voltage of fan<br>1 on the DC bus  | F107 | Voltage is too high.                           | Check if the voltage is higher than 480V                        |
| Low voltage protection for fan 1 on the<br>DC bus           | F108 | Voltage is too low.                            | Check if the voltage is lower than 250V                         |
| Protection due to lack of fan 2 output phase on the DC bus  | F201 | Fan start failure.                             | Check if the fan line is normal                                 |
| Protection due to lack of fan 2 output speed on the DC bus  | F202 | Fan start failure.                             | Check if the engine is blocked.                                 |
| IPM start protection on fan 2 DC bus                        | F203 | Fan starting current is too high.              | Check if the engine is blocked.                                 |
| Protection of IPM operation on fan 2<br>on the DC bus       | F204 | Fan starting current is too high.              | Check if the engine is blocked.                                 |
| Overcurrent protection for fan 2 on the DC bus              | F205 | Fan starting current is too high.              | Check if the engine is blocked.                                 |
| Overtemperature protection on fan 2<br>on the DC bus        | F206 | Inverter Drive Fan 1 has low heat dissipation. | Check conditions for heat dissipation.                          |
| Overvoltage protection for fan 2 on the<br>DC bus           | F207 | Voltage is too high.                           | Check if the voltage is higher than 480V.                       |
| Low voltage protection for fan 2 on the DC bus              | F208 | Voltage is too low.                            | Check if the voltage is lower than 250V.                        |
| Abnormal power failure                                      | EE1  | Energy failure.                                | The fault is cleared by the controller after 3 minutes          |
| Current failure in fan motor 1 on the<br>DC bus             | F112 | Fan 1 current is abnormal.                     | Check if the fan motor is blocked                               |
| Current failure in fan motor 2 on the<br>DC bus             | F212 | Fan 1 current is abnormal.                     | Check whether the fan motor is blocked.                         |
| Overspeed protection for fan motor 1<br>on the DC bus       | F109 | Speed too high.                                | Check if the fan motor is blocked                               |
| Overspeed protection for fan motor 2<br>on the DC bus       | F209 | Speed too high.                                | Check if the fan motor is blocked                               |
| Protection due to low speed in fan<br>motor 1 on the DC bus | F110 | Speed is incorrect.                            | Check whether the fan motor is blocked.                         |
| Low speed protection for fan motor 2<br>on the DC bus       | F210 | Speed is incorrect.                            | Check whether the fan motor is blocked.                         |
| Compressor type error                                       | F088 | Compressor model is wrong.                     | Check whether the compressor parameters are consistent with the |

|                                                               |      |                                            | chosen model.                                                     |
|---------------------------------------------------------------|------|--------------------------------------------|-------------------------------------------------------------------|
| Low Temperature does not allow cooling                        | тс   | Ambient temperature too low.               | Check whether the ambient temperature probe is working correctly. |
| Protection for abnormal water inlet<br>and outlet temperature | E064 | Temperature differences that are too high. | Check water inlet and outlet probes.                              |

# **16 PROBLEM SOLVING**

| Problem                                                         | Possible cause                                                                                                    | Solution                                                                                                    |
|-----------------------------------------------------------------|----------------------------------------------------------------------------------------------------|----------------------------------------------------------------------------------------------------|
| BC does not work,<br>display has no<br>information              | <ul> <li>Electrical supply failure.</li> <li>Circuit breaker off.</li> <li>Power cord not properly connected.</li> <li>Phases switched.</li> <li>Blown controller fuse</li> </ul>     | <ul> <li>Check the electrical power supply.</li> <li>Check if there is any anomaly and turn the circuit breaker back on.</li> <li>Correctly connect the power cord.</li> <li>Change one of the phases.</li> <li>Check the fuse</li> </ul> |
| Circulator pump makes a<br>lot of noise or there is no<br>water | <ul> <li>Lack of water. in the hydraulic circuit,</li> <li>Air in the installation</li> <li>Closed valves</li> <li>Dirty or blocked water filter</li> </ul>                           | <ul> <li>Check that there is no water leak.<br/>Fill the circuit</li> <li>Purge the hydraulic circuit.</li> <li>Open the valves</li> <li>Clean the filter</li> </ul>                                                                      |
| High compression<br>temperature                                 | <ul> <li>Too much refrigerant gas;</li> <li>Low heat exchange in the evaporator</li> </ul>                                                                                            | <ul> <li>Rectify the refrigerant gas charge;</li> <li>Check and clean the evaporator.<br/>Faulty fan.</li> </ul>                                                                                                    |
| Low pressure alarm                                              | <ul> <li>Lack of refrigerant gas</li> <li>Very low outside temperature.</li> <li>Obstruction of the refrigerant circuit.</li> </ul>                                                   | <ul> <li>Refrigerant gas leak.</li> <li>Check that the evaporator is not clogged with ice.</li> <li>Check the filters</li> </ul>                                                                                                    |
| Compressor does not<br>start                                    | <ul> <li>Compressor electrical supply<br/>failure</li> <li>contactor .</li> <li>Compressor thermal active.</li> <li>Return temperature probe faulty.</li> <li>Lack of flow</li> </ul> | <ul> <li>Check the electrical power cable for compressor.</li> <li>Replace the contactor .</li> <li>High compression temperature.</li> <li>Replace temperature probe.</li> </ul>                                                          |

|                                              |                                                                                                    | • Circulator pump turned off. Clean the water filter.                                                                                           |
|----------------------------------------------|----------------------------------------------------------------------------------------------------|----------------------------------------------------------------------------------------------------|
| Compressor makes a lot of noise              | <ul><li>Return of liquid to the compressor.</li><li>Compressor broken.</li></ul>                       | <ul><li>Clogged evaporator. Fan off.</li><li>Replace compressor.</li></ul>                                                                      |
| Fan doesn't work                             | <ul><li>Faulty fan relay.</li><li>Faulty fan.</li></ul>                                                | <ul><li>Replace the relay.</li><li>Replace the fan</li></ul>                                                                                    |
| Compressor works, but does not heat or cool. | <ul><li>Lack of refrigerant gas.</li><li>Clogged heat exchanger.</li><li>Damaged compressor.</li></ul> | <ul> <li>Check that there are no leaks.<br/>Charge refrigerant gas.</li> <li>Replace the condenser.</li> <li>Replace the compressor.</li> </ul> |
| Low leaving water<br>temperature             | <ul><li>Lack of flow</li><li>Low operating setpoint .</li></ul>                                        | <ul> <li>Clean the filter and bleed the air from the hydraulic system.</li> <li>Adjust the operating setpoint .</li> </ul>                      |
| Flow switch alarm                            | <ul> <li>Obstruction of the hydraulic circuit.</li> <li>Faulty flow switch.</li> </ul>                 | <ul> <li>Clean the filter and bleed the air from the hydraulic system.</li> <li>Replace the flow switch.</li> </ul>                             |

# 17 ANNEX 1 – INSTALLATION PLANTS

|        | Description                                                                                                    |
|--------|----------------------------------------------------------------------------------------------------|
| NOTICE | <ul> <li>Hydraulic diagrams represent only the central components of the application. There are many components that can be installed, such as water pressure sensors, temperature sensors, drainage, differential valve, etc.</li> <li>The sanitary hot water circuit, when implemented, has priority over the air conditioning circuit.</li> <li>Hydraulic diagrams represent only the central components of the application.</li> </ul> |

|             | Descrip                                                                                                    | tion                                                                   |
|-------------|----------------------------------------------------------------------------------------------------|------------------------------------------------------------------------|
|             | The heat dissipation source represente<br>representative.<br>The equipment can be installed with ra<br>units, etc. | ed in the diagrams is merely<br>adiators, underfloor heating, fan coil |
| INFORMATION | Ventilo convetor                                                                                                   | Radiant floor                                                          |
|             |                                                                                                    |                                                                        |

17.1 Central Heating

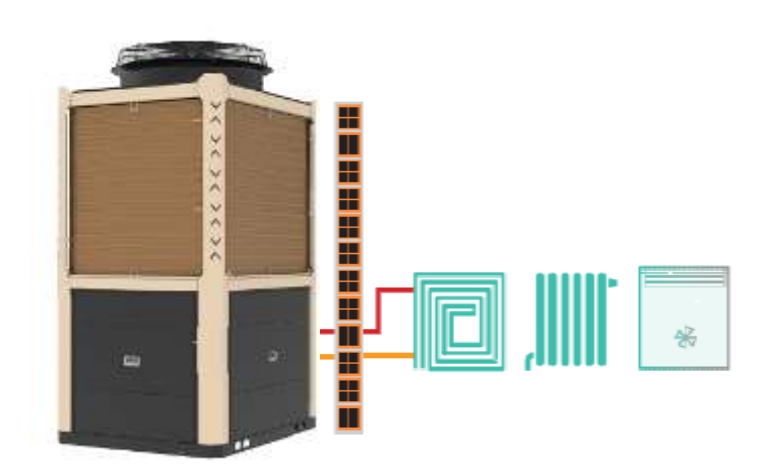

# 17.2 Central Heating with Inertia

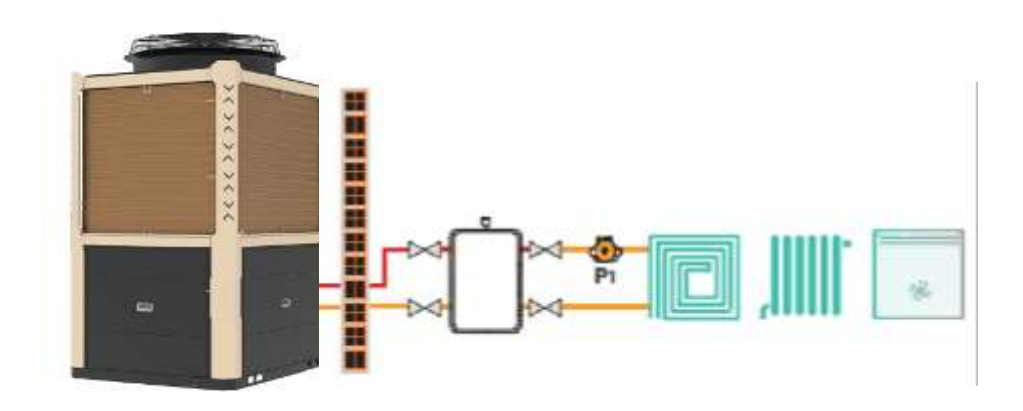

# 17.3 Sanitary Hot Water

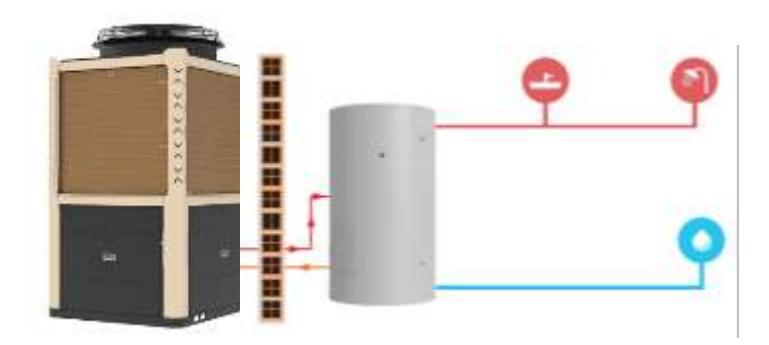

17.4 Domestic Hot Water with Inertia

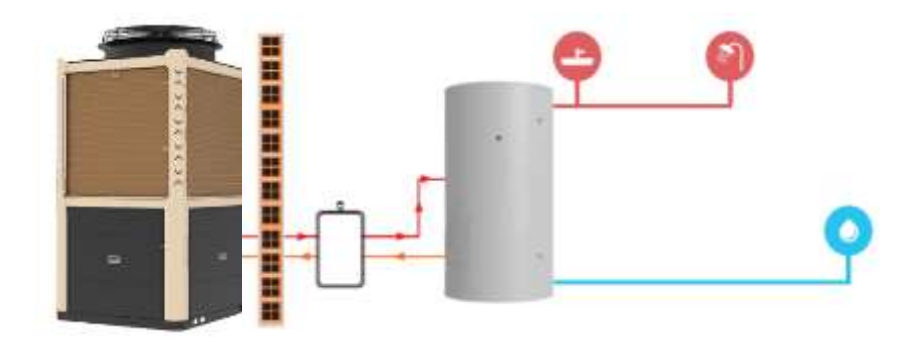

# 17.5 Domestic Hot Water with Inertia (Modular Installation)

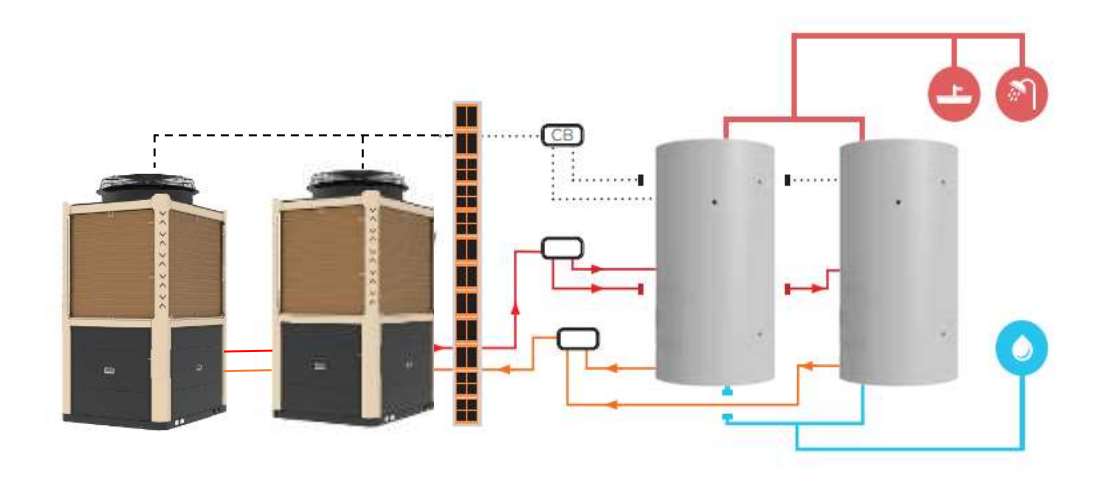

\*Up to 4 units

# 18 Interface Diagram

# 18.1 Control Board Diagram

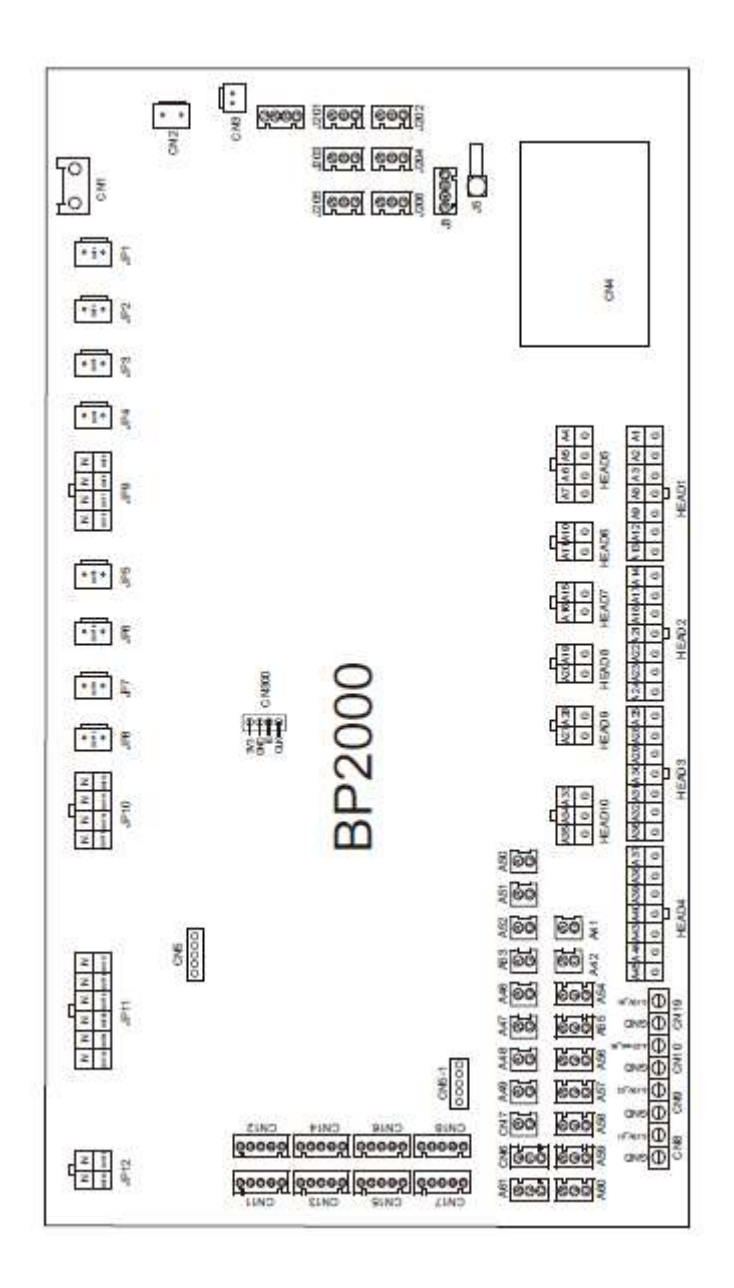

# 18.2 Display Diagram

| Symbol | Meaning      |
|--------|--------------|
| V      | 12 (power+)  |
| R      | Do not use   |
| Т      | Do not use   |
| A      | 485A         |
| В      | 485B         |
| G      | GND (power-) |

# 18.3 Entry and Exits

| No. | Simb | Description                              | No. | Simb . | Description                          |
|-----|------|------------------------------------------|-----|--------|--------------------------------------|
| 1   | TO 1 | System. 1: Anti- Freeze Temperature      | 58  | A58    | System. 1: Pressure Low              |
| 2   | A2   | System. 1: Evaporator Temperature 1      | 59  | A59    | System. 2: Pressure Low              |
| 3   | A3   | System. 1: Evaporator Temperature 2      | 60  | A60    | Transformer current 3                |
| 4   | A4   | Flow switch                              | 61  | A61    | Reserved                             |
| 5   | A5   | Emergency                                | 62  | CN1    | 220V input                           |
| 6   | A6   | Mode                                     | 63  | CN2    | 220V output                          |
| 7   | A7   | Electric heater Overheating Protection   | 64  | CN3    | 12V input                            |
| 8   | A8   | System . 1: Evaporator Outlet Protection | 65  | CN4    | PCle DTU                             |
| 9   | A9   | System. 1 : Suction Temperature          | 66  | CN5    | Expansion board                      |
| 10  | A10  | System . 1: High Pressure Switch         | 67  | CN6    | Reserved                             |
| 11  | A11  | System . 1: Low Pressure Switch          | 68  | CN7    | Reserved                             |
| 12  | A12  | Reserved                                 | 69  | CN8    | Reserved                             |
| 13  | A13  | Reserved                                 | 70  | CN9    | Reserved                             |
| 14  | A14  | System. 2: Anti- Freeze Temperature      | 71  | CN10   | Reserved                             |
| 15  | A15  | System . 2: High Pressure Switch         | 72  | CN11   | System 1: Electronic Expansion Valve |

| 16 | A16 | System . 2: Low Pressure Switch          | 73  | CN12  | Reserved                                     |
|----|-----|------------------------------------------|-----|-------|----------------------------------------------|
| 17 | A17 | System. 2: Evaporator Temperature 1      | 74  | CN13  | System. 2: Valve Expansion Electronics       |
| 18 | A18 | System. 2: Evaporator Temperature 2      | 75  | CN14  | Syst2: EVI EEV Valve                         |
| 19 | A19 | Reserved                                 | 76  | CN15  | Syst1: EVI EEV Valve                         |
| 20 | A20 | Reserved                                 | 77  | CN16  | Syst2: EEV Small Valve                       |
| 21 | A21 | System . 2: Evaporator Outlet Protection | 78  | CN17  | Reserved                                     |
| 22 | A22 | System. 2 : Suction Temperature          | 79  | CN18  | Syst1: EEV Small Valve                       |
| 23 | A23 | Reserved                                 | 80  | CN19  | Reserved                                     |
| 24 | A24 | Reserved                                 | 81  | CN23  | Reserved                                     |
| 25 | A25 | Reserved                                 | 82  | CN300 | Program Port                                 |
| 26 | A26 | Reserved                                 | 83  | J1    | DTU                                          |
| 27 | A27 | Reserved                                 | 84  | J201  | Compressor 1 Inverter Drive                  |
| 28 | A28 | Reserved                                 | 85  | J202  | Compressor 2 Inverter Drive                  |
| 29 | A29 | Reserved                                 | 86  | J203  | 1 DC Fan Driver                              |
| 30 | A30 | Reserved                                 | 87  | J204  | Reserved                                     |
| 31 | A31 | Reserved                                 | 88  | J205  | Controller Cable                             |
| 32 | A32 | Reserved                                 | 89  | J206  | Reserved                                     |
| 33 | A33 | Water inlet temperature                  | 90  | J3    | Centralized Controller Communication<br>Port |
| 34 | A34 | Water outlet temperature                 | 91  | OUT1  | Reserved                                     |
| 35 | A35 | Ambient temperature                      | 92  | OUT2  | Reserved                                     |
| 36 | A36 | Reserved                                 | 93  | OUT3  | Reserved                                     |
| 37 | A37 | Reserved                                 | 94  | OUT4  | Reserved                                     |
| 38 | A38 | Reserved                                 | 95  | OUT5  | System. 1: Fan 1 Crankshaft Heater           |
| 39 | A39 | Reserved                                 | 96  | OUT6  | System. 2: Fan 2 Crankshaft Heater           |
| 40 | A40 | Reserved                                 | 97  | OUT7  | Reserved                                     |
| 41 | A41 | Syst1: Fan Overload Prot.                | 98  | ОСТ8  | Reserved                                     |
| 42 | A42 | Syst2: Fan Overload Prot.                | 99  | ОСТ9  | System . 1: 4-way valve                      |
| 43 | A43 | Reserved                                 | 100 | ОСТ10 | System. 2: 4-way valve                       |

| 44 | A44 | Reserved                          | 101 | OCT11 | Reserved                       |
|----|-----|-----------------------------------|-----|-------|--------------------------------|
| 45 | A45 | Reserved                          | 102 | OCT12 | Reserved                       |
| 46 | A46 | SG-1                              | 103 | OCT13 | Water plate heating belt       |
| 47 | A47 | SG-2                              | 104 | OCT14 | Water plate heating belt       |
| 48 | A48 | Reserved                          | 105 | OCT15 | Water plate heating belt       |
| 49 | A49 | Water tank temperature            | 106 | OCT16 | Alarm                          |
| 50 | A50 | System. 1 : Discharge Temperature | 107 | ОСТ17 | Syst1: Ventilator low speed    |
| 51 | A51 | System. 2 : Discharge Temperature | 108 | OCT18 | Syst1: Ventilator high speed   |
| 52 | A52 | Reserved                          | 109 | ОСТ19 | Syst1: Ventilator high speed 2 |
| 53 | A53 | Reserved                          | 110 | ОСТ20 | Syst1: Ventilator low speed    |
| 54 | A54 | Syst1: High pressure              | 111 | ОСТ21 | Syst1: Ventilator high speed   |
| 55 | A55 | Syst1: High pressure              | 112 | ОСТ22 | Syst1: Fan high speed 2        |
| 56 | A56 | Transformer current 1             | 113 | ОСТ23 | Circulation Pump               |
| 57 | A57 | Transformer current 2             | 114 | OCT24 | Electric heater                |

# **19 WARRANTY CONDITIONS**

This warranty covers confirmed defects in materials, excluding the payment of any compensation for personal or material losses that may be caused directly or indirectly.

The deadlines indicated below start from the date of purchase of the device, no later than 6 months after the date it leaves the warehouse.

| Component                                            | Warranty period                                       |
|------------------------------------------------------|-------------------------------------------------------|
| Water heater (domestic or industrial use)            | 3 (three) years with an extension of + 2 (two) years* |
| Heat pump, electrical components and removable parts | 3 (three) years.                                      |

\* The warranty extension of another 2 years is subject to the shipment of:

- <u>Control and Warranty Sheet</u> within a maximum of 15 days after installation.
- Documentary proof of magnesium anode replacement.
- Photos of the installation showing the safety group, expansion vessel, hydraulic and

electrical connections.

In the case of warranty, the replaced parts are the property of the manufacturer.

Repairs under warranty do not give rise to an extension of the period.

# 20 WARRANTY EXCLUSIONS

The warranty ends as long as the devices are not connected, used or assembled in accordance with the manufacturer's instructions, or have been operated by third-party technicians, have been modified and/or even if their serial number has been torn off or erased. The equipment must be installed by qualified technicians in accordance with current standards and/or the rules of art, or prescribed by our technical services. The following are also excluded from the warranty:

- Water heaters that are working in water with the following indexes:
  - Active chlorine > 0.2 ppm
  - Chlorides > 50 mg/l (Inox)
  - Hardness > 200 mg/l
  - $\circ$  Conductivity > 600  $\mu$ S /cm (20  $^{\circ}$ C )
  - 5.5 > PH and PH > 9 (Sorensen scale at 20<sup>o</sup>C)
  - And all Waters with a value higher than the VMA, by Decree-Law 236/98 (Portugal).
  - Parts subject to natural wear and tear handles, switches, resistors, programmers, thermostats and others.
  - Damages resulting from shocks or transportation, electrical discharges, floods, humidity, or caused by improper use of the device.
  - The warranty expires when the device is transferred to another owner, even within the warranty period.
  - The warranty expires if this certificate is incorrectly filled out, corrupted or returned after 15 days from the date of purchase.

### ATTENTION:

The technician's travel, even within the warranty period, is paid by the customer (km and travel time).

If there is no fault justifying the technician's travel, the customer will pay for the lost travel time.

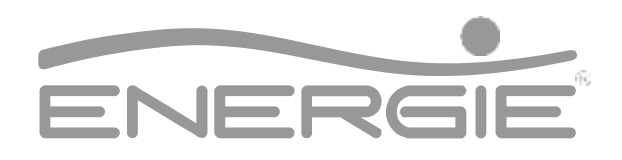